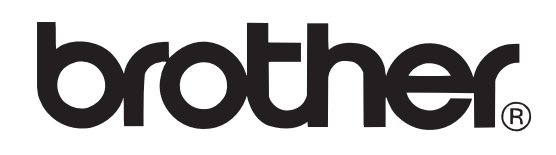

P-touch PT-E550W

# LIETOTĀJA ROKASGRĀMATA

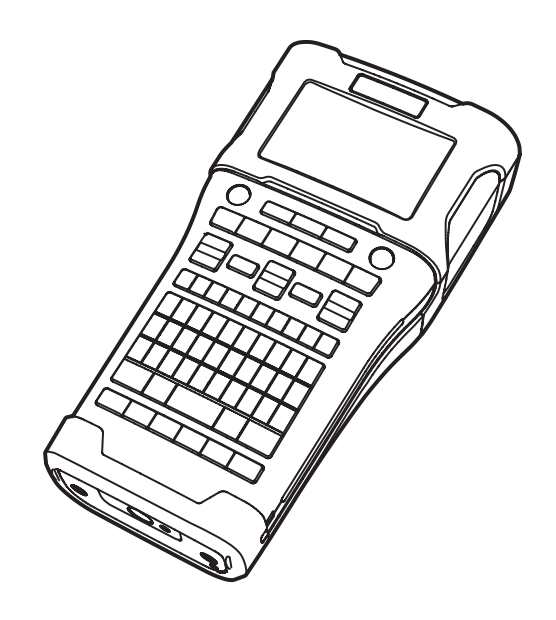

### Saturs

| Drošīl  | ba                                            | . 4      |
|---------|-----------------------------------------------|----------|
| I       | Drošības norādījumi                           | 4        |
| ١       | Vispārīgi brīdinājumi                         | . 7      |
| I       | Rokasgrāmatā izmantotie simboli               | 8        |
| lekārt  | as uzstādīšana                                | 8        |
|         | lekārtas komplektācija                        | 8        |
|         | Vispārīos apraksts                            | 8        |
| 1       | l CD displeis un klaviatūra                   | 9        |
|         | Taustini un to funkcijas                      | 10       |
| I       | Barošanas avots                               | 11       |
|         | AC adapters (AD-E001)                         | 11       |
|         | Lādējamais Li-jon akumulators (BA-F001)       | 12       |
|         | Baterijas                                     | 13       |
|         | l entas kasetes ielikšana                     | 13       |
|         | lekārtas ieslēnšana / izslēnšana              | 14       |
|         | Δutomātiskās izslēgšanās laiks                | 15       |
|         | l entas nadeve                                | 15       |
|         | Feed & Cut (nadod & nogriež)                  | 15       |
|         | Feed Only (tikai nadeve)                      | 16       |
|         | I CD displais                                 | 16       |
|         | LOD dispicjs                                  | 16       |
|         | Fona daisma                                   | 16       |
| Ň       | Valodas un mērvienības iestatījumi            | 16       |
|         | Valodas un merviembas iestatījumi             | 16       |
|         | Mērvienība                                    | 17       |
| llzlīm  | as izvoidošana                                | 17       |
| UZIIIII | ES IZVEIUOSAIIA                               | 17       |
|         |                                               | 17       |
|         |                                               | 17       |
|         |                                               | 17       |
|         |                                               | 17       |
|         | Kuisola paviizisalla                          | 11       |
|         |                                               | 10       |
|         | Teksia izuzesana                              | 10       |
|         | Simbolu ievodīšana izmontojot Symbol funkciju | 10       |
|         | Simbolu levaulsana izmanlojot Symbol lunkciju | 10       |
|         | Symbol History izmontočono                    | 19       |
|         | Symbol History izmantosana                    | 19       |
|         |                                               | 19       |
| I       | Dultu Ipasibu iestatišene vieci uzlīmei       | 20       |
|         | Bultu ipasibu iestatišana katrai līnijai      | 20       |
|         | Auto Eit etile jostetīčene                    | 20       |
|         | Auto Fil Suid Istalisalia                     | 21<br>21 |
| 1       | Rallija iesialisalia                          | 21       |
| ,       |                                               | 21       |
|         |                                               | 21       |
|         |                                               | 22       |
|         |                                               | 22       |
|         |                                               | 22       |
|         |                                               | ∠3<br>22 |
|         |                                               | 23       |

| Heat Shrink Tube                                                                    | 24   |
|-------------------------------------------------------------------------------------|------|
| Uzlīmes ar svītru kodu izveidošana                                                  | .24  |
| Svītru koda parametru iestatīšana un datu ievadīšana                                | . 24 |
| Svītru koda rediģēšana un izdzēšana                                                 | . 25 |
| Sēriju uzlīmju izveidošana                                                          | 25   |
| Serialize                                                                           | 25   |
| Advanced serialize                                                                  | . 25 |
| Lentas griešanas iespējas                                                           | 27   |
| Uzlīmes izdrukāšana                                                                 | 29   |
| Uzlīmes pirmsdrukas apskate                                                         | . 29 |
| Uzlīmes izdrukāšana                                                                 | . 29 |
| Vienas kopijas izdrukāšana                                                          | . 29 |
| Vairāku lapu izdrukāšana                                                            | . 29 |
| Vairāku kopiju izdrukāšana                                                          | . 30 |
| Atminā esošu failu izmantošana                                                      | 30   |
| Uzlīmes saglabāšana atminā                                                          | . 30 |
| Saglabāta uzlīmes faila atvēršana                                                   | . 31 |
| Saglabāta uzlīmes faila izdrukāšana                                                 | .31  |
| Saglabāta uzlīmes faila izdzēšana                                                   | . 31 |
| P-touch programmatūras izmantošana                                                  | 32   |
| P-touch uzlīmiu printera programmatūras izmantošana                                 | 32   |
| Programmatūras un printera draivera instalēšana                                     | 33   |
| Printera draivera atinstalēšana                                                     | .34  |
| P-touch Editor izmantošana                                                          | . 34 |
| P-touch Editor lietošana (Windows)                                                  | . 36 |
| P-touch Editor lietošana (Macintosh)                                                | .38  |
| P-touch Editor atjaunināšana                                                        | . 39 |
| Uz uzlīmju printeri pārsūtīto datu izmantošana                                      | . 40 |
| Pārsūtīto sagatavju izdrukāšana                                                     | . 40 |
| Pārsūtīto datubāzes datu izmantošana                                                | . 42 |
| Pārsūtīto datu izdzēšana                                                            | . 45 |
| Atiestatīšana un apkope                                                             | 46   |
| P-touch uzlīmju printera atiestatīšana                                              | . 46 |
| Datu atiestatīšana uz rūpnīcas iestatījumiem izmantojot uzlīmju printera klaviatūru | .46  |
| Datu iestatīšana izmantojot Menu taustiņu                                           | .46  |
| Apkope                                                                              | . 47 |
| lekārtas tīrīšana                                                                   | . 47 |
| Drukas galvas tīrīšana                                                              | . 47 |
| Lentas naža tīrīšana                                                                | . 47 |
| Traucējumi                                                                          | 47   |
| Ko darīt, ja                                                                        | . 47 |
| Kļūdu paziņojumi                                                                    | . 49 |

# Drošība

### Drošības norādījumi

| Norāda uz potenciāli bīstamu situāciju, kuras rezultātā var gūt nopietnus<br>ievainojumus vai pat iestāties nāve. |
|----------------------------------------------------------------------------------------------------|
| Norāda uz potenciāli bīstamu situāciju, kuras rezultātā var gūt nelielus<br>vai vidēji smagus ievainojumus.       |

|   | Neizjauciet iekārtu.                             | $\bigcirc$  | Darbība NAV atļauta                   |
|---|--------------------------------------------------|-------------|---------------------------------------|
| 0 | Obligāta darbība.                                | $\triangle$ | Drošības brīdinājums                  |
|   | Neaiztieciet doto iekārtas daļu.                 |             | Atvienošana                           |
|   | Neapšļakstiet un neievietojiet iekārtu<br>ūdenī. | Â           | Brīdina par iespējamu elektrisko šoku |

## 🛦 BRĪDINĀJUMS

Sekojiet šīm norādēm, lai izvairītos no ugunsgrēka, elektriskā trieciena, savainojumiem un/ vai iekārtas sabojāšanas.

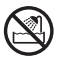

Nelaujiet iekārtai samirkt.

Neaiztieciet drukas galvas tuvumā esošās metāla daļas. Iekārtas lietošanas laikā drukas galva kļūst ļoti karsta un tāda saglabājas vēl kādu laiku pēc darba beigām.

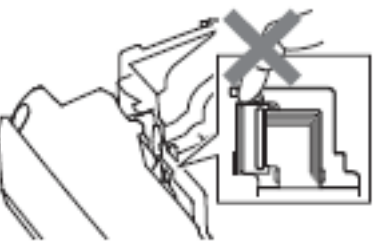

lekārtas iepakošanai ir izmantots  $\bigcirc$ plastikāta iepakojums. Lai izvairītos no noslāpšanas, turiet to bērniem nepieejamā vietā.

### Alkaline baterijas / Ni-MH lādējamās baterijas

Lai nesabojātu iekārtu, nenometiet un nedauziet to.

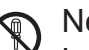

- Neizjauciet iekārtu. Lai to pārbaudītu, noregulētu vai remontētu, sazinieties ar izplatītāju vai autorizēto servisa centru.
  - Nelietojiet iekārtu, ja tanī ir kāds svešķermenis. Ja iekārtā iekļūst ūdens, metāls vai kāds cits objekts, atvienojiet AC adapteri un iznemiet baterijas. Kontaktējieties ar izplatītāju vai autorizēto servisa centru.
- Nekavējoties pārtrauciet iekārtas izmantošanu, atvienojiet AC adapteri un izņemiet baterijas, ja iekārtas lietošanas laikā manāt ko neparastu (krāsas maiņu, deformāciju, iekārtas uzkaršanu u.tml.).

Sekojiet šīm norādēm, lai izvairītos no bateriju iztecēšanas, uzkaršanas, ieplīšanas un personiskas savainošanās.

Nemetiet tās ugunī, nekarsējiet, neradiet īssavienojumu, nepārlādējiet un nemēģiniet tās izjaukt.

| $\bigcirc$ | Neļaujiet baterijām samirkt.                                                                                                    | $\bigcirc$ | Lai izņemtu baterijas, neizmantojiet<br>asus priekšmetus.                                                                                                    |
|------------|----------------------------------------------------------------------------------------------------|------------|----------------------------------------------------------------------------------------------------|
|            | Ja no baterijām iztecējušais šķidrums<br>nonāk acīs, nekavējoties izskalojiet tās<br>ar lielu ūdens daudzumu un meklējiet<br>ārsta palīdzību. Bateriju šķidruma<br>nonākšana acīs var izraisīt redzes<br>zudumu vai arī to nopietni bojāt.<br>Neļaujiet metāla priekšmetam nonākt<br>kontaktā ar bateriju pozitīvo un<br>negatīvo galu. | $\bigcirc$ | Neizmantojiet bojātas, deformētas vai<br>tekošas baterijas, vai baterijas, kuru<br>uzlīme ir bojāta. Tas var radīt pārmērīgu<br>karstumu. Tāpat bojātu vai tekošu bate-<br>riju gadījumā, to šķidrums var nonākt uz<br>jūsu rokām, bet tas var izraisīt ķīmiskus<br>apdegumus. Ja bateriju šķidrums<br>nonāk uz jūsu rokām, nekavējoties<br>nomazgājiet tās ar lielu ūdens daudzu-<br>mu un apmeklējiet ārstu. |

## 

### Uzlādējami Li-ion akumulatori

/&\

šķidrums var norādīt uz to, ka akumulators ir bojāts. Ja tā, tad nekavējoties pārtrauciet printera izmantošanu, atvienojiet AC adapteri un ievietojiet uzlīmju printeri plastikāta iepakojumā. Neaiztieciet šķidrumu. Ja tas nokļūst acīs, nerīvējiet tās. Nekavējoties skalojiet acis ar tekošu ūdeni un meklējiet ārsta palīdzību. Akumulatoru šķidrums var izraisīt redzes bojājumus. Ja šķidrums nonāk uz rokām vai drēbēm, nekavējoties nomazgājiet tās ar ūdeni.

No P-touch vai akumulatora tekošs

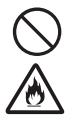

Ω

 $\bigcirc \textcircled{3}{1} \bigcirc \textcircled{3}{1} \bigcirc \rule{3}{1} \odot \rule{3}{1} \bigcirc \rule{3}{1} \bigcirc \rule{3}{1} \bigcirc \rule{3}{1} \bigcirc \rule{3}{1} \bigcirc \rule{3}{1} \rule{3}$ 

Neievietojiet lādējamos akumulatorus vai uzlīmju printeri ar tām mikroviļņu krāsnī vai augstspiediena tvertnē.

Neatstājiet akumulatorus iekārtā bez strāvas padeves uz ilgu laiku. Tas var saīsināt to darbības laiku.

Pat, ja uzlīmju printeris ir lietots tikai īsu laika brīdi un akumulatori tajā ir bijuši pilnībā uzlādēti, akumulatori var būt sasnieguši savas darbības laika beigas. Nomainiet tos ar jauniem.

Akumulatorus izmantojiet tikai tiem paredzētajā veidā. Neievietojiet uzlīmju printerī cita veida akumulatorus, tas var izraisīt bojājumus vai uguni.

Lai uzlādētu akumulatoru, ielieciet to uzlīmju printerī un pievienojiet AC adapteri.

Akumulatora uzlādei izmantojiet tikai tādu lādētāju, kas ir domāts šim nolūkam.

Nemēģiniet izjaukt, modificēt vai salabot akumulatorus.

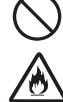

Nemetiet akumulatorus ugunī kā arī izvairieties no to pārkaršanas.

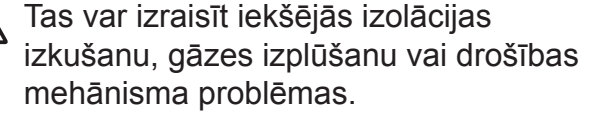

Nedurstiet akumulutorus, nepaklaujiet

triecieniem, kā arī neizmetiet tos.

Bojājumi akumulatora ārējam aizsargapvalkam var izraisīt akumulatora uzlādi ar neatbilstošu strāvu / spriegumu vai arī izraisīt nepareizu ķīmisku reakciju tā iekšpusē.

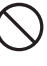

Nededziniet un neizmetiet akumulatorus kopā ar sadzīves atkritumiem.

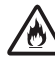

Neuzlādējiet akumulatoru uguns tuvumā vai tiešos saules staros.

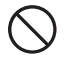

Nelaujiet stieplēm vai citiem metāla objektiem nonākt saskarē ar akumulatora galiem. Nenēsājiet un neglabājiet akumulatoru ar metāla priekšmetiem, piemēram, matu sprādzēm vai ķēdītēm.

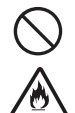

🚫 Neatstājiet akumulatoru līdzās ugunij, radiatoriem vai citiem priekšmetiem, kas 🖄 sakarst virs 80 grādiem.

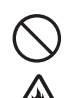

Nelaujiet akumulatoram nonākt saskarsmē ar ūdeni.

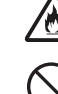

🖄 Neizmantojiet akumulatoru kodīgā vidē,

piemēram, sāļā vidē, kopā ar skābēm,

sārmiem, sāļām gāzēm, ķimikālijām.

Neizmantojiet akumulatoru, ja tas ir bojāts vai tek.

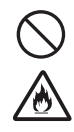

Nepievienojiet akumulatoru tieši pie mājsaimniecības elektrības padeves. Nemēģiniet lodēt akumulatoru galus.

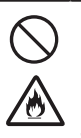

A

zibens.

ar mitrām rokām.

vannasistabā.

nebojājiet AC adapteri.

kontaktligzdu, kas ir valīga.

Nelietojiet akumulatoru ar apgrieztu (+) (-) polaritāti. Pirms ievietošanas pārbaudiet virzienus. Nelieciet akumulatoru iekārtā ar spēku.

Nekavējoties atvienojiet AC adapt-

izmantošanu negaisa laikā. Pastāv

Neizmantojiet AC adapteri vietās ar

augstu mitruma līmeni, piemēram,

Nenometiet, nedauziet vai kā citādi

Pārliecinieties, ka kontaktdakša ir pilnībā

iesprausta kontaktligzdā. Neizmantojiet

iespējams elektriskā trieciena risks no

Neaiztieciet AC adapteri vai strāvas vadu

era vadu un pārtrauciet iekārtas

#### AC adapters

Sekojiet šīm norādēm, lai izvairītos no ugunsgrēka, bojājumiem, elektriskā trieciena, traucējumiem vai savainošanās riska.

- Vienmēr izmantojiet norādīto voltāžu (120V) un ieteicamo AC adapteri. To neievērojot, jūs varat sabojāt iekārtu. Brother nenes atbildību par savainojumiem vai bojājumiem, kas radušies neatbilstoša AC adaptera, adaptera vada vai USB vada izmantošanas rezultātā.
- Nepievienojiet AC adapteri, adaptera vadu citām iekārtām.
- Neizmantojiet bojātu AC adapteri vai strāvas vadu.
- Nepārveidojiet, nebojājiet vai nelieciet smagus priekšmetus uz adaptera vai strāvas padeves vada.

#### Lentas nazis

- Neaiztieciet griezēja bloka asmeni.

## 🛦 uzmanību

### Baterijas (skat. arī uzlādējami Li-ion akumulatori)

Sekojiet šīm norādēm, lai izvairītos no bateriju iztecēšanas, uzkaršanas vai ieplīšanas.

 $\bigcirc$ 

jaunām, dažādu tipu vai ražotāju.
 Pirms Ni-MH akumulatoru lietošar

Pirms Ni-MH akumulatoru lietošanas uzlādējiet tās ar piemērotu lādētāju.

Nelietojiet vecas baterijas kopā ar

### AC adapters

- Ja esat nodomājis iekārtu ilgāku laiku neizmantot, atvienojiet AC adapteri no strāvas padeves un no iekārtas.
- Vienmēr turiet aiz AC adaptera, kad

nodomājis to ilgāku laiku nelietot.

levietojiet bateriju "+" un "-" pareizajos

Izņemiet baterijas no iekārtas, ja esat

atvienojiet to no kontaktligzdas.

galos.

### Lentas griezējs

Sekojiet šīm norādēm, lai izvairītos no nelieliem personīgiem savainojumiem un uzlīmju printera sabojāšanas.

- Griezējmehānisma darbības laikā neatveriet lentas nodalījuma vāku.
- 🔿 Nespiediet griezēja bloku pārāk spēcīgi.

### P-touch uzlīmju printeris

Sekojiet šīm norādēm, lai izvairītos no nelieliem personīgiem savainojumiem un uzlīmju printera sabojāšanas.

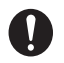

Novietojiet uzlīmju printeri uz līdzenas, stabilas virsmas, piemēram, galda.

Neatstājiet uzlīmju printeri ar atvērtu lentas nodalījuma vāku bērniem aizsniedzamā vietā.

Nelieciet uz iekārtas smagus priekšmetus.

Neizmantojiet iekārtu vietās ar augstu mitruma līmeni.

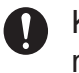

Kopā ar P-touch izmantojiet tikai ieteicamo AC Adapteri (AD-E001) un pievienojiet to konkrētam spriegumam.

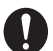

Ja novērojat iekārtas sakaršanu, neparastu smaržu, krāsas maiņu, deformāciju vai ko citu neparastu, nekavējoties pārtrauciet tās lietošanu un atvienojiet AC adapteri un izņemiet baterijas.

## Vispārīgi brīdinājumi

### Lādējami Li-ion akumulatori

- Nopērkot lādējamie akumulatori ir uzlādēti tikai tik daudz, lai varētu pārbaudīt iekārtas darbību. Pirms uzsākat uzlīmju printera lietošanu, jums akumulatori ir pilnībā jāuzlādē.
- Ja printeris netiks ilgāku laiku izmantots, izņemiet no tā akumulatoru un glabājiet to vietā, kas pasargāta no statiskās elektrības, augsta mitruma vai temperatūras (ieteicamā temperatūra ir no 15C° līdz 25C°, bet mitrums no 40% līdz 60%). Lai akumulators darbotos efektīvi un ilgāk darbotos, uzlādējiet to reizi sešos mēnešos.
- Ja pēc pirmās akumulatora lietošanas jūs pamanāt ko neparastu, piemēram, pārkaršanu vai rūsu, pārtrauciet tā izmantošanu. Sazinieties ar veikalu, kur iekādājāties.

### P-touch

- Nenovietojiet iekārtu līdzās tādām iekārtām, kas var radīt elektromagnētiskos traucējumus. Šī iekārta var nedarboties televizora, radio u.tml. tuvumā.
- Neizmantojiet iekārtu citiem mērķiem, kā tikai tiem, kas aprakstīti rokasgrāmatā.
- Nelieciet nepiederošus priekšmetus lentas izejas atverē, AC adaptera savienotājā vai USB portā.
- Neaiztieciet drukas galvu ar pirkstiem. Tās tīrīšanai izmantojiet opcionālo drukas galvas tīrīšanas kaseti (TZ-CL4), iekārtas paštīrīšanās funkciju vai mīkstu tīrāmo (piem.kokvilnas tamponu).
- Netīriet iekārtu ar alkoholu vai organiskiem šķīdinātājiem. Izmantojiet tikai mīkstu, sausu lupatiņu.
- Nenovietojiet iekārtu tiešos saules staros, līdzās radiatoriem vai citiem karstiem priekšmetiem, vietās ar ļoti augstu vai zemu temperatūru, mitrumu vai daudz putekļiem. Iekārtas darbības standarta temperatūrai jābūt no 10 līdz 35°C.
- Neatstājiet uz iekārtas ilgstoši gumiju vai vinilu, tas var to nosmērēt.
- Atkarībā no vides apstākļiem un izvēlētiem iestatījumiem, dažas zīmes var būt grūti salasāmas.
- Izmantojiet tikai TZ lentas. Neizmantojiet lentas, kurām nav 🔀 marķējuma.
- Nevelciet un neizmantojiet spēku pret lentu kasetē. Tā jūs varat sabojāt gan lentu, gan iekārtu.
- Nemēģiniet izdrukāt uzlīmes, izmantojot tukšu lentas kaseti vai, ja lentas kasete nav ielikta iekārtā. Tā jūs varat sabojāt drukas galvu.
- Nemēģiniet griezt lentu tās drukāšanas vai padeves laikā.
- Izmantojiet to USB vadu, kas ir iekārtas komplektācijā.
- CD diskā esošā programmatūra ir domāta lietošanai kopā ar uzlīmju printeri un to var uzinstalēt uz vairāk kā viena datora.
- Atkarībā no vietas, materiāla un vides apstākļiem, uzlīme var nolīmēties vai kļūt nenoņemama, tās krāsa var mainīties vai pāriet uz citu objektu.
- Nepakļaujiet lentas kasetes tiešiem saules stariem, putekļiem, augstai temperatūrai vai mitrumam. Lentas kasetes glabājiet vēsā, tumšā vietā. Izmantojiet tās drīz pēc atvēršanas.
- Atzīmes, kas rakstītas ar uz eļļu vai ūdeni bāzētu tinti, var būt redzamas caur virsū uzlīmētu uzlīmi. Lai teksts nespīdētu cauri, izmantojiet divas uzlīmes uzlīmētas vienu virs otras vai arī izmantojiet tumšas krāsas uzlīmi.

- Jebkādi atmiņā saglabāti dati tiks zaudēti, iekārtas kļūdas vai tās labošanas laikā, kā arī, ja būs tukšas baterijas.
- Ja strāva ir atvienota uz vairāk kā divām minūtēm, visi teksta un formāta iestatījumi tiks izdzēsti. Tāpat tiks izdzēsti visi atmiņā saglabātie teksta faili un pulksteņa iestatījumi.
- lekārtas koplektācijā līdzi nenāk Ni-MH akumulatoru lādētājs.

### Rokasgrāmatā izmantotie simboli

Norāda uz informāciju, kuras neievērošanas rezultātā var rasties bojājumi vai savainojumi, kā arī uz darbībām, kuru rezultātā būs kļūdas.

Norāda uz informāciju, kas palīdzēs jūms izprast iekārtu un lietot to efektīvāk.

## lekārtas uzstādīšana

### lekārtas komplektācija

| E550W         |                         |        |              |                           |
|---------------|-------------------------|--------|--------------|---------------------------|
|               | USB vads                | Siksna | AC adapteris | Disks ar in-<br>strukciju |
| Starta kasete | Li-ion akumula-<br>tors |        |              |                           |

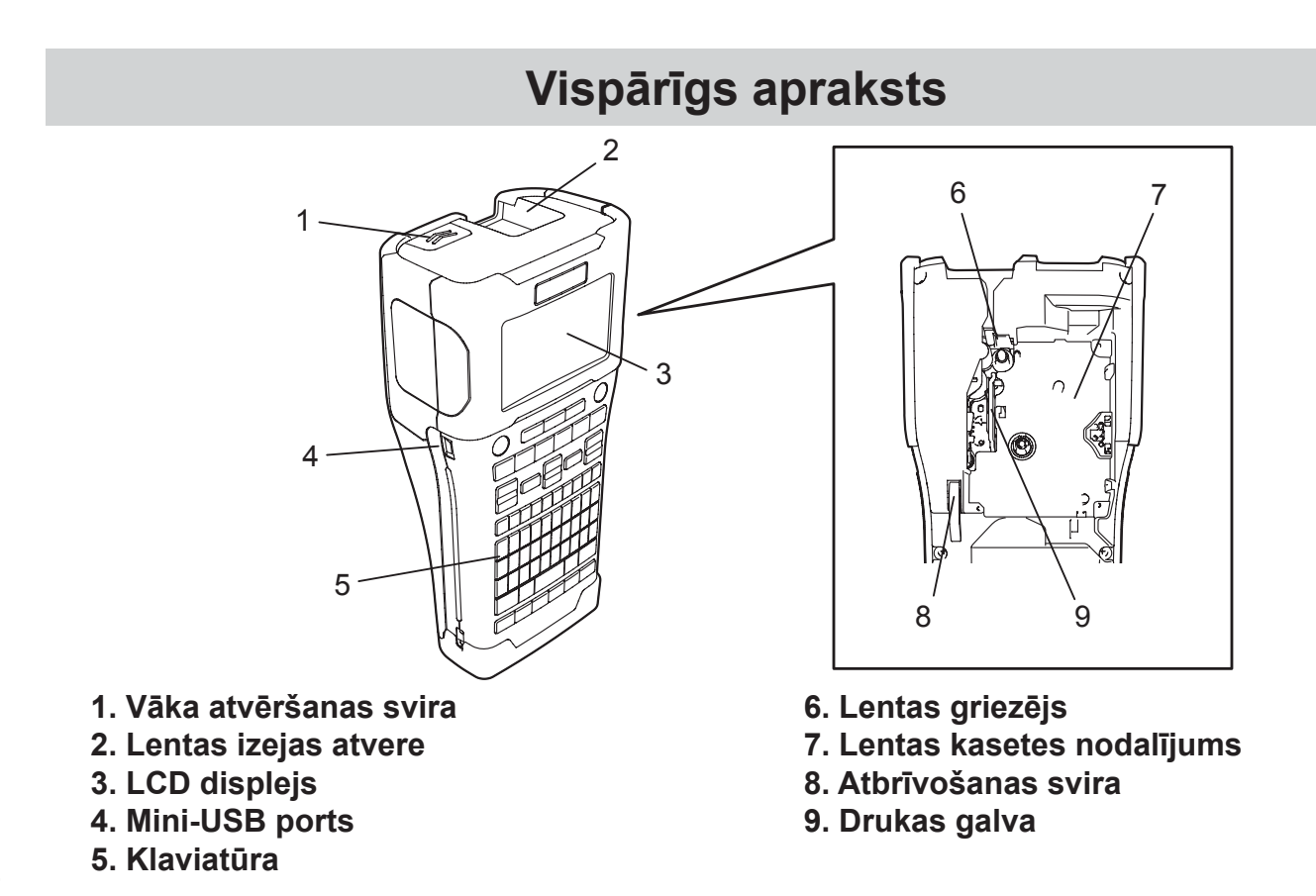

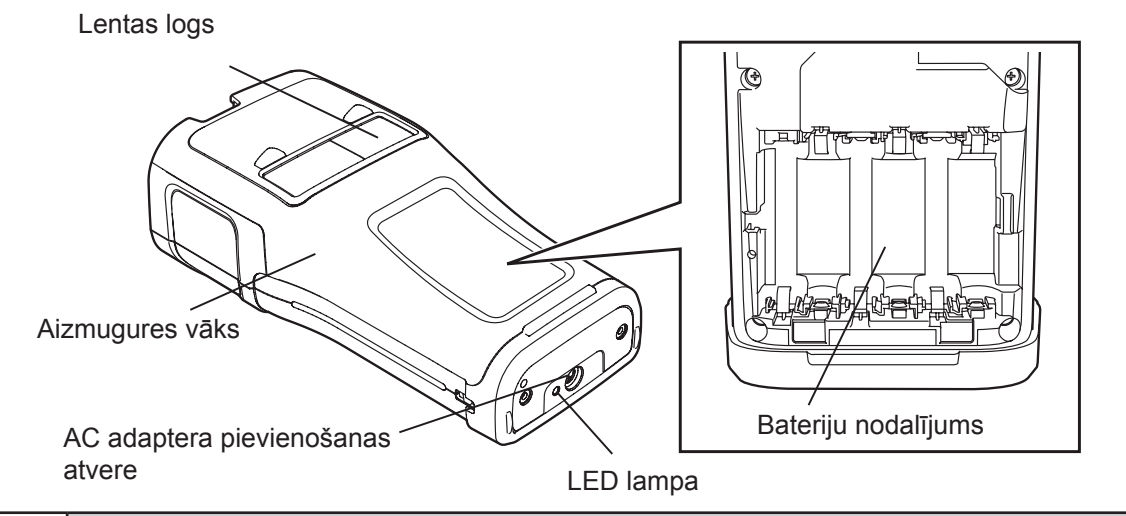

Transportējot no rūpnīcas, uz LCD ekrāna ir uzlīmēta aizsarglapa, lai pasargātu to no bojājumiem. Pirms uzlīmju printera lietošanas, noņemiet to.

### LCD displejs un klaviatūra

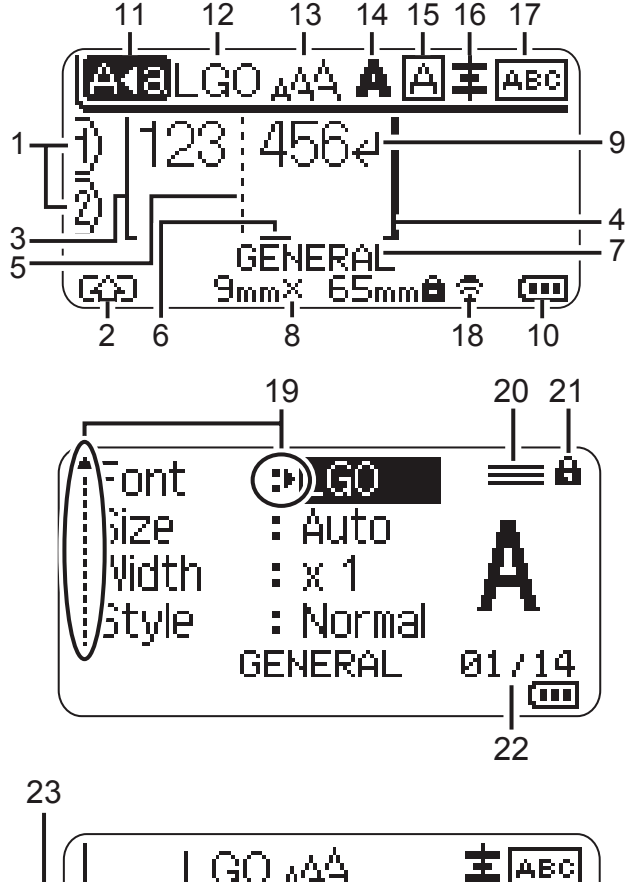

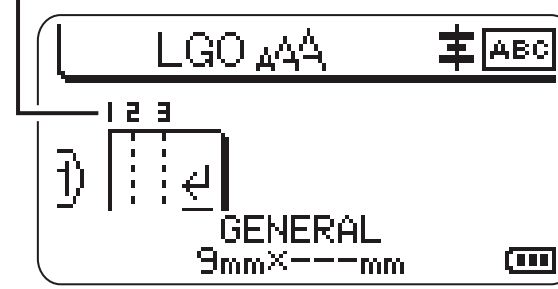

### 1. Līnijas numurs

Norāda līnijas numuru uzlīmes ietvaros.

#### 2. Shift režīms

Norāda, ka Shift režīms ir aktīvs.

3. Start Line / 4. End Line (sākuma / beigu līnija)

Tiks izdrukāts lauks starp sākuma un beigu līniju.

Sākuma / beigu līniju galos esošās mazās līnijas norāda uz uzlīmes izkārtojumu.

5. Bloka atdales līnija

Norāda uz bloka beigām.

#### 6. Kursors

Zīmes tiek ievadītas pa kreisi no kursora. Norāda uz patreizējo datu ievades vietu.

### 7. Uzlīmes tips

Norāda uz patreizējo uzlīmes tipu.

#### 8. Lentas izmērs

Norāda iekārtā uzinstalētās lentas kasetes izmēru.

Ja ir noteikts arī lentas garums, lentas izmēra labajā pusē parādās 🖨 .

9. Enter / Return zīme Norāda uz teksta līnijas beigām.

#### 10. Baterijas līmenis

Norāda uz atlikušo bateriju līmeni. Tas parādās vienīgi izmantojot Li-ion baterijas.

- 💵 pilna
- 💶 puse
- gandrīz tukša
- 🖳 tukša
- 11. Lielie burti
  - Norāda, ka ir ieslēgti lielie burti.
- 12. 16. Stils

Norāda uz patreizējo fontu (12), zīmes izmēru (13), zīmes stilu (14), rāmi (15) un izkārtojumu (16). Izkārtojuma apzīmējums var neparādīties. Tas ir atkarīgs no izvēlētā uzlīmes tipa.

#### 17. Izkārtojums

Norāda virzienu, izkārtojumu, atdalītāju, reversu un apgriezta teksta iestatījumus.

#### 18. Bezvadu savienojums

Parāda patreizējo bezvadu savienojuma līmeni.

| <ul><li><b>∂</b> &lt; ⊥</li></ul> | Pievienots WLAN režīmā                                                                                                    |
|-----------------------------------|----------------------------------------------------------------------------------------------------|
| ®x                                | Atvienots no WLAN režīma                                                                                                    |
| ବିତ                               | Pievienots / atvienots no Direct<br>režīma                                                                                      |
| (Mirgo)                           | Notiek savienojuma veidošana<br>ar setup wizard (palīdzības pro-<br>gramma)<br>Notiek savienojuma veidošana<br>ar Ad-hoz režīmu |
| Nedeg                             | Bezvadu savienojums ir izslēgts                                                                                                 |

### Taustiņi un to funkcijas

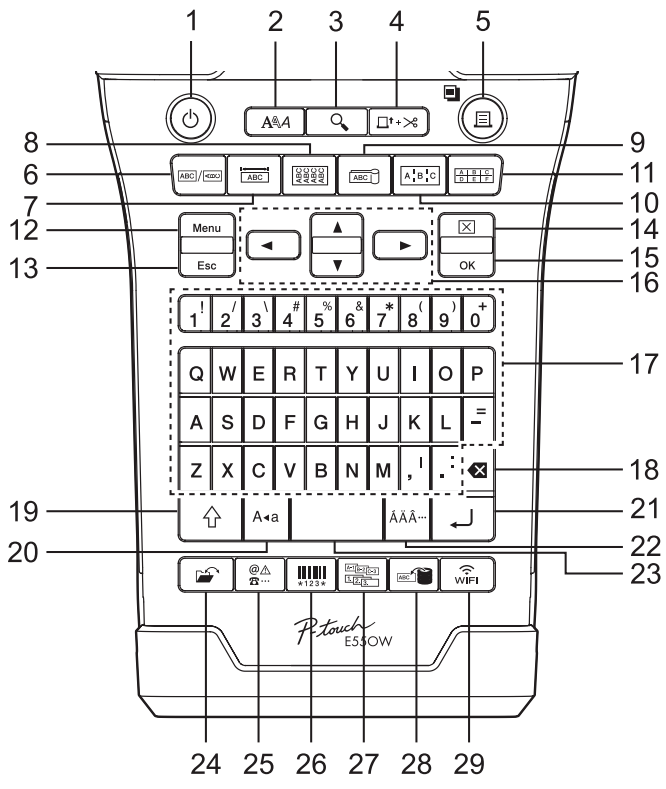

### 1. Strāva

leslēdz un izslēdz uzlīmju printeri.

2. Stils

Ļauj iestatīt burtu un uzlīmes īpašības.

### 3. Preview

Parāda uzlīmi kopumā.

### 4. Feed & Cut

Padod 24.5 mm garu tukšu lentas gabalu un nogriež.

- 5. Print
- 10 Izdrukā patreizējo uzlīmi uz uzlīmju len-

### 19. Kursora izvēle

Izmantojiet ▲ un ▼ taustiņus, lai izvēlētos izvēlnes iespējas un ◀ un ▶ taustiņus, lai izmainītu iestatījumus.

#### 20. Atsevišku līniju atzīme Norāda, ka katrai līnijai ir atšķirīgi iestatījumi.

### 21. Atslēga

Norāda, ka atsevišķas funkcijas nevar izmainīt.

### 22. Skaitītājs

Norāda uz patreiz izvēlēto numuru/izvēles numuru.

### 23. Bloka numurs.

Norāda uz bloka numuru.

tas.

• Ar **Shift** taustiņu drukā vairākas kopijas.

### 6. General

Izveido universāla tipa uzlīmes.

- 7. Faceplate Drukā uzlīmes dažādu veidu paneliem.
- 8. Cable Wrap Drukā uzlīmes

Drukā uzlīmes, kuras var aplīmēt apkārt vadiem.

9. Cable Flag

Drukā karodziņa tipa uzlīmes.

### 10. Patch Panel

Drukā vienas vai vairāku rindu uzlīmes slēgpaneļu portu rindai.

11. Punch Block

Drukā līdz trīs rindu bloku uzlīmes.

### 12. Menu

Ļauj uzlīmju printerī iestatīt darbības izvēlnes (valodu, izkārtojumu u.c.).

### 13. Esc (Escape)

Atceļ patreizējo komandu un atgriež ekrānu pie ievadīto datu ekrāna vai pie iepriekšējā soļa.

### 14. Clear

Izdzēš visu ievadīto tekstu vai visu tekstu un patreizējos uzlīmes iestatījumus.

### 15. OK

Izvēlas ekrānā redzamo opciju.

### 16. Kursors (▲▼◀►)

Pavirza kursoru bultas norādītajā virzienā.

### 17. Letter

• Šos taustiņus izmantojiet, lai ievadītu burtus vai ciparus.

- Šos taustiņus izmantojot kombinācijā ar Caps vai Shift, var iegūt lielos burtus vai simbolus.
- 18. BS (backspace) (atpakalgaita) Izdzēš zīmi pa kreisi no kursora.

#### 19. Shift

Šo taustiņu izmantojiet kopā ar burtu un ciparu taustiņiem, lai ievadītu lielos burtus vai simbolus, kas norādīti uz ciparu taustiņiem.

#### 20. Caps

leslēdz vai izslēdz Caps (drukāto burtu) režīmu.

### 21. Enter

• levadot tekstu, pāriet uz jaunu rindu.

• Tikai "GENERAL" uzlīmju tipam, lietojot kopā ar **Shift**, ievada jaunu bloku.

### 22. Accent

(!)

Izmantojiet, lai izvēlētos un ievadītu akcentētos burtus.

### 23. Space

- levieto atstarpi.
- Atgriež iestatījumu noklusētajā vērtībā.

#### 24. Fails

Ļauj nesen atmiņā izmantotu uzlīmes failu izdrukāt, atvērt, saglabāt vai izdzēst.

#### 25. Symbol

Šo taustiņu izmantojiet, lai izvēlētos un ievadītu kādu no piedāvātajiem simboliem.

### 26. Bar Code

Atver svītru kodu ekrānu.

#### 27. Secīga numerācija

- Var drukāt secīgi numurētas uzlīmes.
- Kombinācijā ar **Shift** taustiņu, var secīgi palielināt jebkurus divus ciparus.

#### 28. Datu bāze

Uzlīmes izveidošanai izmanto izvēlētu virkni ar datubāzē saglabātiem ierakstiem.

#### 29. WiFi

Sāk WLAN/Wireless Direct savienojumu.

### Barošanas avots

### AC adapters (AD-E001)

Izmantojiet AD-E001 adapteri. AD-18 vai AD-24ES nav izmantojami. Pievienojiet AC adapteri tieši pie uzlīmju printera.

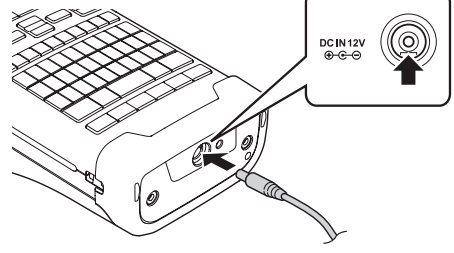

- 1 Iespraudiet AC adaptera vadu kontaktligzdā, kas uz uzlīmju printera apzīmēta ar DC IN 12V.
- 2 AC adaptera kontaktdakšu ievietojiet standarta elektrības kontaktligzdā.
  - Pirms AC adaptera atvienošanas, izslēdziet uzlīmju printeri.
  - Nevelciet un nelokiet AC adaptera vadu.
  - Ja strāva ir atvienota vairāk kā divas minūtes, visi teksta un formāta iestatījumi tiek izdzēsti. Tāpat tiek izdzēsti visi atmiņā saglabātie teksta faili.
  - Lejuplādētie simboli, sagataves un datu bāzes tiks saglabātas, pat, ja nav strāvas.
  - Kad AC adapteris ir pieslēgts kontaktligzdai, var paiet dažas sekundes līdz (Power) taustiņš darbojas.

Lai nodrošinātu un dublētu atmiņu, laikā kad AC adapters ir atvienots, iekārtā ieteicams būt instalētiem Li-ion akumulatoriem (BA-E001), AA izmēra alkaline (LR6) baterijām vai Ni-MH lādējamiem akumulatoriem (HR6).

### Lādējāmā Li-ion akumulatora instalēšana

Nospiežot sviru, noņemiet aizmugures vāku. 1

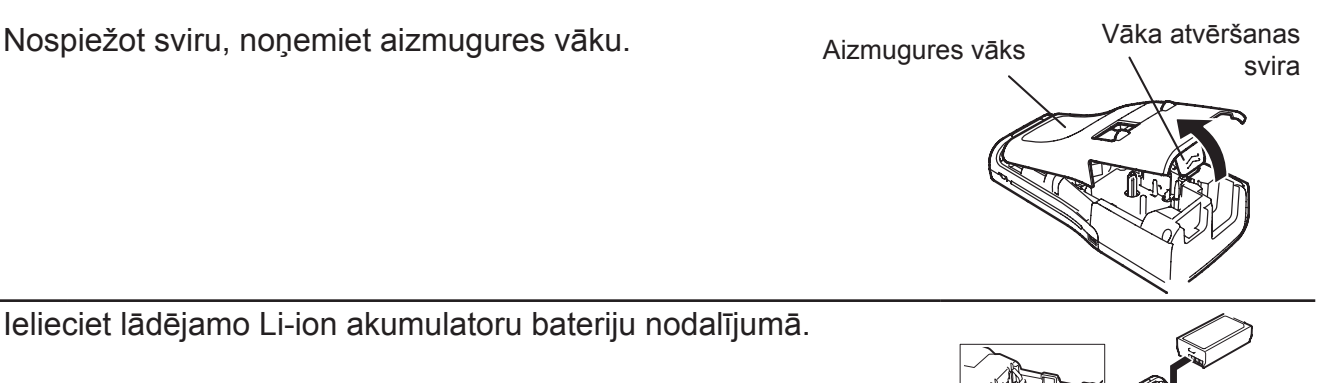

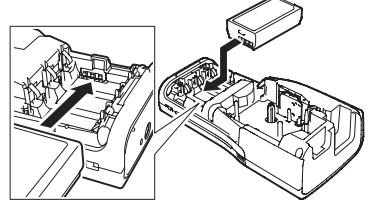

3 Pārbaudiet vai aizmugures vāka malās esošie āķi ir pareizi ievietoti, tad pievienojiet vāku.

Ja nevarat uzlikt vāku, pārbaudiet vai baltā svira ir paceltā pozīcijā.

### Lādējāmā Li-ion akumulatora uzlādēšana

Lādējamo Li-ion akumulatoru var uzlādēt kamēr tas atrodas uzlīmju printerī.

 Pirms Li-ion akumulatora lietošanas, ievērojiet sekojošu uzlādes procesu. Lai pilnībā uzlādētu Li-ion akumulatoru ir nepieciešamas 6 stundas.

- Pārliecinieties, ka uzlīmju printeris ir izslēgts. Ja tas ir ieslēgts, spiediet un paturiet nospi-1 estu taustiņu 🖒, lai to izslēgtu.
- Pārliecinieties, ka lādējamais Li-ion akumulators ir ievietots uzlīmju printerī. 2

3 Izmantojiet AC adapteri un AC adpatera strāvas vadu, lai pievienotu uzlīmju pritneri pie AC strāvas kontaktligzdas. LED lampa līdzās adaptera savienojumam lādēšanās laikā iedegsies. Kad akumulators būs pilnībā uzlādēts, LED nodzisīs. Baterijas līmeņa indikators ekrānā uzrādīs 🚥.

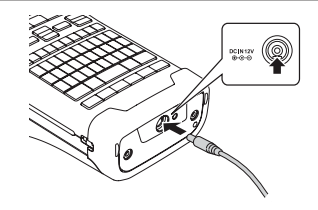

### Lādējāmā Li-ion akumulatora uzlādēšanas apturēšana

Lai apturētu lādējamo Li-ion akumulatoru uzlādi, atvienojiet AC adaptera vadu.

- Pirms Li-ion akumulatora lietošanas, tos noteikti uzlādējiet. Akumulators jālādē temperatūrā no 5°C līdz 35°C grādiem. Ja temperatūrā apkārtējā vidē būs ārpus šī diapazona, akumulators neuzlādēsies un akumulatora indikators paliks neiededzies.
  - Ja uzlīmju printeris tiek izmantots, kad ir ielikts akumulators un pievienots AC adapteris, baterijas indikators var izslēgties un akumulatora uzlāde tikt apturēta pat, ja akumulators nav pilnībā uzlādēts.

2

| $\cap$ | • Akumulatoru lietošana un glabāšana vietās ar zemu vai augstu temperatūru var izraisīt                     |
|--------|----------------------------------------------------------------------------------------------------|
| ¥      | ātrāku to nolietošanos.                                                                                     |
|        | <ul> <li>Uzlīmju printera izmantošana akumulatora uzlādes laikā, var ievērojami samazināt tā</li> </ul>     |
|        | kalpošanas laiku. Printera izmantošanas laikā atvienojiet no tā AC adapteri.                                |
|        | • Ja uzlīmju printeris tiek izmantots, kad ir ielikts akumulators un pievienots AC adapteris,               |
|        | baterijas indikators var izslēgties un akumulatora uzlāde tikt apturēta pat, ja akumulators                 |
|        | nav pilnībā uzlādēts.                                                                                       |
|        | • Ja uzlīmju printeris netiks izmantots ilgāk par vienu mēnesi, izņemiet no tā lādējamo aku-                |
|        | mulatoru un noglabājiet to vēsā vietā prom no tiešiem saules stariem.                                       |
|        | <ul> <li>Ja lādējamais akumulators netiks lietots ilgu laika periodu, ieteicams to uzlādēt reizi</li> </ul> |
|        | sešos mēnešos.                                                                                              |
|        | • Akumulatoru uzlādes laikā iekārta var mazliet uzsilt. Tas ir normāli. Ja iekārta kļūst ļoti               |
|        | karsta, pārtrauciet tās izmantošanu.                                                                        |
|        | Specifikācijas:                                                                                             |
|        | <ul> <li>Uzlādes laiks: Apmēram 6 stundas</li> </ul>                                                        |
|        | Spriegums: DC 7.2V                                                                                          |
|        | <ul> <li>Ietilpība: 1.850 mAh</li> </ul>                                                                    |

### Baterijas Alkaline / Ni-MH (nav komplektācijā)

1 Kad esat pārliecinājies, ka strāvas padeve ir atvienota, noņemiet bateriju nodalījuma vāku. Ja tur jau ir baterijas, izņemiet tās.

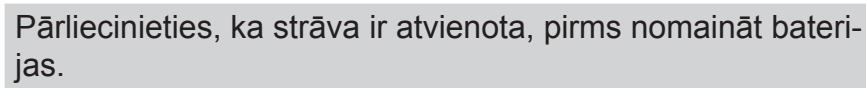

2 Ielieciet sešas jaunas AA izmēra alkaline baterijas (LR6) vai pilnībā uzlādētus Ni-MH akumulatorus (HR6). Pārliecinieties, ka to poli atrodas pareizajos virzienos.

Vienmēr nomainiet visas sešas baterijas vienlaicīgi, turklāt tām jābūt no viena ražotāja.

### Ni-MH akumulatoru lietotājiem

(!)

 $\mathbf{!}$ 

- Vienmēr nomainiet visas sešas baterijas vienlaicīgi, ar pilnībā uzlādētām baterijām.
- **3** levietojiet bateriju nodalījuma vāku atpakaļ tam paredzētajā vietā iekārtas aizmugurē.
  - Ja nevarat uzlikt vāku, pārbaudiet vai baltā svira ir paceltā pozīcijā.

Ja esat paredzējis neizmantot iekārtu kādu ilgāku laika periodu, izņemiet no tās baterijas.

### Lentas kasetes ielikšana

Jūsu P-touch uzlīmju printerī var izmantot 3.5mm,6mm. 9mm. 12mm. 18mm un 24mm platas lentas. Izmantojiet tikai lentas kasetes ar 🔀 zīmi.

Ja jaunajai kasetei ir kartona aizsargs, noņemiet to pirms lieciet kaseti iekārtā.

13

#### Pārbaudiet vai lentas gals nav saliecies un iziet caur lentas 1 virzītājiem. Ja tā nav, izstumiet to caur virzītājiem kā parādīts attēlā.

### Lentas virzītājs

- Kad esat pārliecinājies, ka strāva ir atvienota, noņemiet 2 aizmugures vāku. Ja iekārtā jau ir lentas kasete, izņemiet to celot taisni uz augšu.
- Ielieciet lentas kaseti lentas kasetes nodalījumā, tā, lai lentas 3 gals atrastos virzienā pret lentas izejas atveri, un stumiet uz leju līdz dzirdat klikšķi.
  - Lentas izejas atvere
  - Liekot lentas kaseti, pārliecinieties, ka lenta un tintes lenta neskar drukas galvu.
  - (!)Pārliecinieties, ka lenta nav vaļīga, tad ielieciet lentas kaseti. Ja ievietosies kaseti ar vaļīgu lentu, tā aizķersies (2) un saburzīsies, izraisot lentas iesprūšanu.

Lai novērstu lentas vaļīgumu, pavelciet lentu cauri lentas izejas atverei.

Aizveriet lentas nodalījuma vāku.

(!)

Ja nevarat uzlikt vāku, pārbaudiet vai baltā svira ir paceltā pozīcijā.

#### • Nevelciet pa lentas izejas atveri iznākošo uzlīmi. To darot, jūs varat sabojāt lentas kaseti.

 Lentas kasetes glabājiet vēsā, tumšā vietā, prom no tiešiem saules stariem un augstas temperatūras, mitruma un putekļiem. Pēc iepakojuma atvēršanas, mēģiniet lentas kaseti izlietot pēc iespējas ātrāk.

### Superlipīga lenta (Extra Strength Adhesive Tape):

- Reljefainai, rupjai vai slīdīgai virsmai ieteicams izmantot superlipīgo lentu.
- Lai arī superlipīgo lentu ir ieteikts griezt ar šķērēm, šī uzlīmju printera nazis spēj nogriezt arī šo lentu.

## lekārtas ieslēgšana / izslēgšana

Lai iekārtu ieslēgtu, nospiediet 🕁 (Power) taustiņu.

Lai iekārtu izslēgtu, paturiet nospiestu 🛈 (Power) taustiņu.

Šim uzlīmju printerim ir strāvas taupīšanas funkcija, kas automātiski ieslēdzas, ja noteiktā laika periodā netiek nospiests neviens taustiņš.

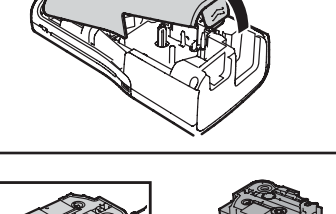

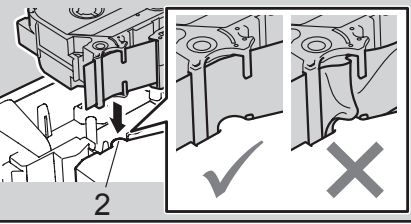

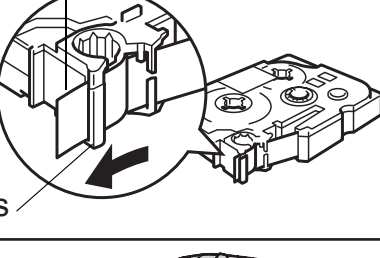

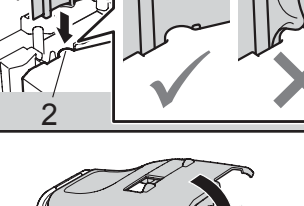

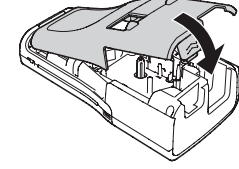

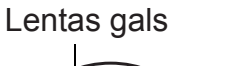

### Automātiskās izslēgšanās laiks

Ja izmantojat AC adapteri vai Li-ion akumulatoru, jūs varat izmainīt automātiskās izlēgšanās laika iestatījumu.

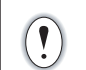

Izmantojot alkaline baterijas vai Ni-MH akumulatorus, automātisko izslēgšanās nevar izmainīt (fiksētais laiks ir 20 minūtes).

- 1 Spiediet Menu, izmantojot ▲ vai ▼ taustiņus, izvēlieties "Auto Power Off", tad spiediet OK vai Enter.
- 2 Izmantojot ▲ vai ▼ taustiņus, izvēlieties kādu no uz ekrāna norādītajiem barošanas veidiem (AC Adapter vai Li-ion Battery) un, izmantojot ◀ vai ▶ taustiņu, iestatiet vērtību.
- 3 Spiediet OK vai Enter.

| Barošanas veids | Laiks          |
|-----------------|----------------|
| AC adapters     | Off (izslēgts) |
|                 | 10 min.        |
|                 | 20 min.        |
|                 | 30 min.        |
|                 | 40 min.        |
|                 | 50 min.        |
|                 | 1 st.          |
|                 | 2 st.          |
|                 | 4 st.          |
|                 | 8 st.          |
|                 | 12 st.         |

| Barošanas veids    | Laiks          |
|--------------------|----------------|
| Li-ion akumulators | Off (izslēgts) |
|                    | 10 min.        |
|                    | 20 min.        |
|                    | 30 min.        |
|                    | 40 min.        |
|                    | 50 min.        |
|                    | 1 st.          |

- Ja pievienojat AC adapteri printerim pēc tam, kad esat iestatījis "Auto Power Off",
- iestatījums "AC adapter" kļūs derīgs.
  - Noklusētais iestatījums nb AC adapterim ir "1 st." in Li-ion akumulatoram "30 min."

### Lentas padeve

- Ieliekot lentu pārliecinieties, ka neviens no lentas slāņiem pēc lentas kasetes ielikšanas nav vaļīgs.
- Nevelciet pa lentas izejas atveri iznākošo uzlīmi. To darot, jūs varat sabojāt lentas kaseti.
- Lentas padeves vai drukāšanas laikā nenobloķējiet lentas izejas atveri. Tas izraisīs lentas iesprūšanu.

### Feed & Cut (padod & nogriež)

Funkcija padod 24,5 mm tīru lentu un to nogriež.

- 1 Spiediet Feed & Cut taustiņu. Ekrānā parādīsies "Feed & Cut?"
- 2 Izmantojot ▲ vai ▼ taustiņu, lai izvēlētos "Feed & Cut" iespēju, tad spiediet **OK** vai **Enter**. Lentas padeves laikā, ekrānā parādīsies "Feeding Tape...Please Wait", tad lenta tiks nogriezta.

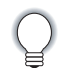

Lai no šīs funkcijas izietu vai to atceltu, spiediet Esc.

### Feed Only (tikai padeve)

Šī funkcija izvirzīs 24.5 mm tīru lentu no kasetes un atstās to nenogrieztu. Tas ir nepieciešams, ja izmantojat Fabric (auduma) lentu, kuru vajadzētu nogriezt ar šķērēm.

- 1 Spiediet Feed & Cut taustiņu. Ekrānā parādīsies "Feed & Cut?"
- 2 Izmantojot ▲ vai ▼ taustiņu, lai izvēlētos "Feed Only" iespēju, tad spiediet **OK** vai **Enter**. Lentas padeves laikā, ekrānā parādīsies "Feeding Tape...Please Wait".

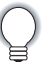

Lai no šīs funkcijas izietu vai to atceltu, spiediet **Esc**.

### LCD displejs

### LCD kontrasts

Ekrāna kontrastam ir pieci līmeņi. Jūs tos varat izmantot, lai varētu vieglāk izlasīt ekrānā rakstīto. Noklusētais iestatījums ir 0.

- 1 Spiediet Menu, izmantojot ▲ vai ▼ taustiņus, izvēlieties "Adjustment", tad spiediet OK vai Enter.
- 2 Izmantojot ▲ vai ▼ taustiņus, izvēlieties "LCD Contrast" un, izmantojot ◀ vai ▶ taustiņu, iestatiet vērtību.
- 3 Spiediet OK vai Enter.

Spiediet Esc, lai atgrieztos iepriekšējā solī.
Laikā, kad ir aktīvs kontrasta iestatījuma ekrāns, nospiežot Space, kontrasta iestatījums tiks iestatīts uz 0.

### Fona gaisma

Noklusētais iestatījums ir ar ieslēgtu fona gaismu.

- 1 Spiediet Menu, izmantojot ▲ vai ▼ taustiņus, izvēlieties "Advanced", tad spiediet OK vai Enter.
- 2 Izmantojot ▲ vai ▼ taustiņus, izvēlieties "Backlight" un spiediet OK vai Enter.
- 3 Izmantojot ▲ vai ▼ taustiņus, izvēlieties "On" vai "Off" un spiediet **OK** vai **Enter**.
  - Izslēdzot fona gaismu, var ietaupīt strāvas padevi.
     Fona gaisma automātiski tiek izslēgta, ja uz iekārtas netiek veiktas darbības ilgāk par 10 sekundēm. To var atkal ieslēgt nospiežot jebkuru taustiņu. Fona gaisma izslēdzas drukāšanas laikā. Tā ieslēdzas datu pārsūtīšanas laikā.

### Valodas un mērvienības iestatījumi

### Valoda

- 1 Spiediet Menu taustiņu, izmantojot ▲ vai ▼ taustiņu, izvēlieties "戶 Language", tad spiediet OK vai Enter.
- 2 Izmantojot ▲ vai ▼ taustiņu, izvēlieties valodu.

#### 3 Spiediet OK vai Enter.

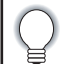

1

Lai atgrieztos iepriekšējā solī, spiediet **Esc** taustiņu.

### Mērvienība

- 1 Spiediet Menu taustiņu, izmantojot ▲ vai ▼ taustiņu, izvēlieties "Unit", tad spiediet OK vai Enter.
- 2 Izmantojot ▲ vai ▼ taustiņu, izvēlieties "inch" vai "mm".

#### 3 Spiediet OK vai Enter.

Noklusētais iestatījums ir "mm". Lai atgrieztos iepriekšējā solī, spiediet **Esc** taustiņu.

## Uzlīmes izveidošana

### Teksta ievadīšana un rediģēšana

### Teksta ievadīšana ar klaviatūras palīdzību

Uzlīmju printera klaviatūra ir izmantojama tāpat kā standarta datora klaviatūra.

### Jaunas līnijas pievienošana

Lai pabeigtu patriezējo teksta līniju un sāktu jaunu, spiediet **Enter** taustiņu. Teksta līnijas beigās parādīsies atgriešanās zīme un kursors pārleks uz jaunas līnijas sākumu.

| • Katram lentas platumam ir noteikts ievadāmo līniju skaits. 24 mm lentai maksimālais       |
|---------------------------------------------------------------------------------------------|
| līniju skaits ir 7, 18 mm - 5, 12 mm - 3, 9 un 6 mm - 2, bet 3,5 mm lentai - 1 līnija.      |
| • Ja nospiedīsiet Enter taustiņu, kad jau maksimālais līniju skaits ir ievadīts, parādīsies |
| kļūdas paziņojums.                                                                          |

• Ja ir izvēlēts PUNCH-DOWN BLOCK, jūs varat ievadīt līdz 2 līnijām.

### Jauna bloka pievienošana

Ja ir izvēlēts GENERAL, jūs varat izveidot jaunu bloku ar maksimums 99 līnijām. Lai izveidotu jaunu teksta/ līniju bloku pa labi no patreizējā teksta, turot nospiestu **Shift**, spiediet **Enter**. Kursors pārvietosies uz jaunā bloka sākumu. Citos uzlīmju tipos, jūs varat iestatīt bloku skaitu nospiežot uzlīmes tipa taustiņu.

### Kursora pavirzīšana

- Lai pavirzītu kursoru uz sāniem, augšu vai leju, spiediet ▲, ▼, ◀ vai ►.
- Lai pavirzītu kursoru uz patreizējās līnijas sākumu vai beigām, turiet nospiestu Shift un spiediet ◀ vai ►.
- Lai pavirzītu kursoru uz visa teksta sākumu vai beigām, turiet nospiestu Shift un spiediet ▲ vai
   ▼.

### Teksta ievietošana

Lai papildinātu tekstu jau esošā līnijā, pārvietojiet kursoru pa labi no burta tanī vietā, kur vēlaties ievadīt papildus tekstu, tad ievadiet to. Teksts tiks ievadīts pa kreisi no kursora.

### Teksta izdzēšana

### Vienas zīmes izdzēšana

Lai no teksta izdzēstu zīmi, pavirziet kursoru tā, lai tas atrodas zīmei, kuru vēlaties izdzēst, labajā pusē, tad spiediet **BS (backspace)** taustiņu. Zīme, kas atrodas no kursora pa kreisi, tiks izdzēsta katru reizi kā nospiedīsiet **BS (Bbckspace)**.

### Visa teksta izdzēšana

Lai izdzēstu visu tekstu, izmantojiet Clear taustiņu.

- 1 Nospiediet Clear taustiņu. Parādīsies Clear iespējas.
- 2 Izmantojot ▲ vai ▼ taustiņu, izvēlieties "Text Only", lai izdzēstu visu tekstu neizdzēšot formāta iestatījumus. Vai izvēlieties "Text & Format", lai izdzēstu visu tekstu un formāta iestatījumus.
  - Spiediet **Esc**, lai atgrieztos pie teksta ievadīšanas ekrāna, neizdzēšot tekstu vai formātu.
  - Ja tiek izvēlēts Text&Format, viss teksts un fonti tiek izdzēsti un atgriežas pie noklusētajiem iestatījumiem.
- **3** Spiediet **OK** vai **Enter** taustiņus. Viss teksts tiks izdzēsts. Ja bija izvēlēts Text & Format, tiks izdzēsti arī formāta iestatījumi.

### Simbolu ievadīšana

Papildus uz klaviatūras jau esošajiem simboliem, ir pieejami dažādi simboli, izmantojot Symbol funkciju. Simbolus ievadīt jūs varat arī turot nospiestu **Shift** un spiežot klaviatūras taustiņu uz kura augšējā labajā stūrī ir uzdrukāts simbols.

Lai izmantotu lietotāja noteiktus simbolus, Izmantojot P-touch Transfer Manager, pārsūtiet bitmap attēlu uz uzlīmju printeri.

### Simbolu ievadīšana izmantojot Symbol funkciju

**1** Spiediet **Symbol** taustiņu. Parādīsies simbolu kategoriju saraksts un kategorijās esošie simboli.

Attēlotajā sarakstā ir izvēlēts pēdējais ievadītais simbols.

- 2 Izmantojot ▲ vai ▼ taustiņus, izvēlieties simbolu kategoriju (Punctuation, Mathematics utt.), tad spiediet OK vai Enter.
- 3 Izmantojot ▲, ▼, ◀ vai ► taustiņus, izvēlieties simbolu, tad spiediet OK vai Enter. Izvēlētais simbols tiks ievietots teksta līnijā.

Izvēloties simbolu:

- Spiediet Shift un Symbol taustiņus, lai atgrieztos iepriekšējā lapā.
- Spiediet **Symbol** taustiņu, lai pārvietotos uz nākamo lapu.

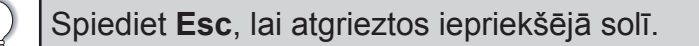

### Lietotāja noteiktu simbolu ievadīšana izmantojot Symbol funkciju

Pirms lietotāja noteiktu simbolu izmantošanas, izmantojot P-touch Transfer Manager, pārsūtiet attēlus uz uzlīmju printeri.

1 Spiediet **Symbol** taustiņu. Parādīsies simbolu kategoriju saraksts un kategorijās esošie simboli. Ja ir pārsūtīts lietotāja noteikts simbols, parādīsies arī "Custom".

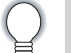

Attēlotajā sarakstā ir izvēlēts pēdējais ievadītais simbols.

- Izmantojot ▲ vai ▼ taustiņus, izvēlieties "Custom", tad spiediet OK vai Enter.
- 3 Izmantojot ▲ vai ▼ taustiņus, izvēlieties simbolu, tad spiediet OK vai Enter. Izvēlētais simbols tiks ievietots teksta līnijā.

Izvēloties simbolu:

- Izvēloties simboli, spiediet **Symbol** taustiņu, lai pārvietotos uz nākamo lapu.
- - Lai teksta ievades ekrānā apskatītu citus lietotāja noteiktus simbolus, pavirziet kursoru uz izgaismoto zīmi un nospiediet **Symbol** taustiņu.

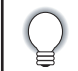

2

Spiediet **Esc**, lai atgrieztos iepriekšējā solī.

### Symbol History izmantošana

Jūs varat izveidot personīgo simbolu kategoriju. Izvēloties simbolus, vispirms parādīsies "History", kas ļaus jums ātrāk tikt pie biežāk lietotajiem simboliem.

| ! | Lietotāja noteiktus simbolus nevar pievienot Symbol History, pat, ja tie pārsūtīti uz uzlīmju printeri.                      |
|---|----------------------------------------------------------------------------------------------------|
| 1 | Spiediet <b>Menu</b> taustiņu, izmantojot ▲ vai ▼ taustiņu, izvēlieties "Advanced", tad spiediet <b>OK</b> vai <b>Enter.</b> |

- 2 Izmantojot ▲ vai ▼ taustiņu, izvēlieties "Symbol History", tad spiediet **OK** vai **Enter.** Tad izmantojot ▲ vai ▼ taustiņu, izvēlieties "On", lai izvēlētos personīgo kategoriju.
- **3** Spiediet **OK** vai **Enter**, lai apstiprinātu iestatījumu. Ekrāns atgriezīsies pie teksta ievades ekrāna.
- **4** levadiet to simbolu, kuru vēlaties pievienot jūsu History.
- 5 Spiediet Symbol taustiņu. Parādīsies "History", ietverot 4.solī ievadīto simbolu.

| $\bigcirc$ | • "History" var pievienot līdz pat 30 simboliem. Ja kategorijā jau ir 30 simboli, tad katru |
|------------|---------------------------------------------------------------------------------------------|
| ¥          | reizi, pievienojot jaunu simbolu, vecākais tiks izdzēsts.                                   |
|            | • Lai pārtrauktu Symbol History izmantošanu, esot atvērtam "Symbol History" ekrānam,        |
|            | izvēlieties "Off".                                                                          |

### Specifisko burtu ievadīšana

Jūs varat ievadīt un izdrukāt virkni specifiskus citās valodās izmantotus burtus, tai skaitā latviešu alfabēta burtus.

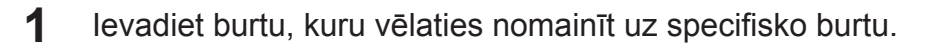

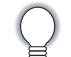

Jūs varat izmantot arī lielos burtus.

2 Spiediet Accent taustiņu. Jūsu ievadītais burts nomainīsies uz specifisko burtu.

- 3 Spiediet Accent taustiņu atkārtoti, līdz ir parādījies nepieciešamais burts, vai arī izvēlieties burtu ar ◀ vai ► palīdzību.
- **4** Spiediet **OK** vai **Enter**. Izvēlētais burts tiks ievietots teksta līnijā.

Spiediet Esc, lai atgrieztos iepriekšējā solī.

### Burtu īpašību iestatīšana

### Burtu īpašību iestatīšana visai uzlīmei

Izmantojot **Style** taustiņu, jūs varat izvēlēties fontu un piemērot tam izmēru, platumu, stilu, pasvītrojumu un centrējumu.

- 1 Spiediet **Style** taustiņu. Parādīsies patreizējie iestatījumi.
- 2 Izmantojot ▲ vai ▼ taustiņus izvēlieties īpašību, tad, izmantojot ◀ vai ► taustiņus, iestatiet šīs īpašības lielumu.
- 3 Spiediet OK vai Enter, lai apstiprinātu iestatījumu.

Jaunais iestatījums netiks piemērots, ja nenospiedīsiet **OK** vai **Enter**.

- Spiediet Esc, lai atgrieztos iepriekšējā solī.
  - Spiediet **Space** taustiņu, lai iestatītu izvēlēto īpašību kā noklusēto lielumu.
    - Izvēloties noteiktus stilus, mazi burti var būt grūti izlasāmi.
    - Atkarībā no izvēlētā uzlīmes tipa, zem Style iestatījuma var nebūt iespējams izmainīt vērtību. Šādā gadījumā, ekrāna labajā pusē būs redzama 

       .

### Burtu īpašību iestatīšana katrai līnijai

Ja uzlīme sastāv no divām vai vairāk līnijām, jūs katrai rindai varat iestatīt citas burtu īpašības (fonts, izmērs, platums, stils, līnija un izkārtojums).

- Ja katrai līnijai ir izvēlētas citas īpašību vērtības, tad, nospiežot Font taustiņu, ekrānā tās parādīsies kā \*\*\*\*\*. Ja šinī ekrānā jūs mainīsiet iestatījumu izmantojot ▲ vai ▼ taustiņus, tās pašas izmaiņas tiks pielāgotas visām uzlīmes līnijām.

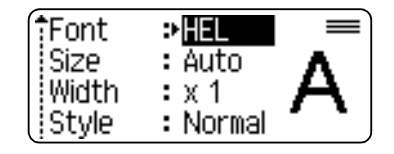

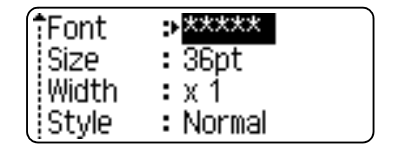

### Auto Fit stila iestatīšana

Ja "Size" (izmērs) ir iestatīts uz "Auto" un "Length" (garums) uz noteiktu garumu, jūs varat izvēlēties veidu kā samazināt tekstu, lai tas ietilptu uzlīmē. Izvēloties "Text Size", teksts tiek piemērots uzlīmes izmēram. Izvēloties "Text Width", teksta platums tiks samazināts uz x 1/2 iestatījumu.

- 1 Spiediet Menu taustiņu. Izmantojot ▲ vai ▼ taustiņus, izvēlieties "Advanced", tad spiediet OK vai Enter taustiņus.
- 2 Izmantojot ▲ vai ▼ taustiņus, izvēlieties "Auto Fit Style", tad spiediet **OK** vai **Enter** taustiņus.
- 3 Izmantojot ▲ vai ▼ taustiņus, izvēlieties stilu.
- 4 Spiediet OK vai Enter, lai apstiprinātu iestatījumu.

Spiediet Esc, lai atgrieztos iepriekšējā solī.
Spiediet Space taustiņu, lai iestatītu stilu kā noklusētajam iestatījumam ("Text Size").

### Rāmja iestatīšana

Izmantojot Style taustiņu, jūs varat izvēlēties rāmi.

- 1 Spiediet Style taustiņu. Parādīsies patreizējie iestatījumi.
- 2 Izmantojot ▲ vai ▼ taustiņus izvēlieties "Frame", tad, izmantojot ◀ vai ► taustiņus, izvēlieties rāmi.
- **3** Spiediet **OK** vai **Enter**, lai apstiprinātu iestatījumu.

Jaunais iestatījums netiks piemērots, ja nenospiedīsiet OK vai Enter.

Spiediet Escape, lai atgrieztos iepriekšējā solī.
Spiediet Space taustiņu, lai iestatītu izvēlēto īpašību kā noklusēto lielumu.

### Uzlīmes tipa izvēle

Jūs varat izvēlēties sešus dažādus uzlīmju tipus. Izvēlētais uzlīmes tips parādās ekrānā.

|  | ABC | ABC | A¦B¦C |  |
|--|-----|-----|-------|--|
|--|-----|-----|-------|--|

### GENERAL

Šinī režīmā drukātas uzlīmes var tikt izmantotas dažādiem nolūkiem. Šeit jūs varat norādīt uzlīmes garumu un teksta virzienu.

- Uzlīmes garums (Label Length): Auto, 10 999 mm
- Virziens (Orientation): (Herizontal), (Vertical) (Vertical)

Horizontal ABCDE Vertical

Šinī režīmā, nospiežot Shift, tad Enter taustiņu, jūs varat pievienot jaunu bloku.

### FACEPLATE

Šinī režīmā drukātas uzlīmes ļauj identificēt dažādus paneļus. Uz vienas uzlīmes tiek vienmērīgi izvietots teksta bloks. Jūs varat noteikt uzlīmes garumu, virzienu un bloku skaitu.

- Uzlīmes garums (Label Length): 50 mm, 10 999 mm
- Virziens (Orientation): (Horizontal), (Vertical) (Vertical)
- Bloku skaits (# of Blocks): 1, 1 5

### CABLE WRAP

Šinī režīmā drukātas uzlīmes var aptīt ap vadu. Teksts tiek pagriezts par 90° pretēji pulksteņa rādītāja virzienam un izdrukāts. Jūs varat noteikt vada diametru, tekstu un atkārtošanu (Repeat).

- UOM: Dia (Ø) (parasts diametrs), CAT5/6, CAT6A, COAX, AWG, Length (parasts garums)
- Vērtība (Value): atkarīga no UOM
- Atkārtošana (Repeat): ON, OFF

Teksts: Datus ievadiet vienā vai vairākās rindās.

### Flexible ID lenta:

- Šim režīmam ir ieteicams izmantot Flexible ID tipa lentas.
- Šīs lentas nav domātas kā elektrības izolācijas lentas.
- Aptinot lentu ap cilindrisku objektu, tam ir jābūt ar vismaz 3 mm diametru (1).
- Lentas abiem galiem ir jāpārklājas (2) viens otram vismaz 5 mm.

### CABLE FLAG

Šinī režīmā drukātas uzlīmes var aptīt ap vadu un abos galos salīmēt kopā kā karodziņu. Teksts tiek uzdrukāts abos uzlīmes galos, pa vidu atstājot tukšu laukumu, ko aptīt ap vadu. Jūs varat noteikt izvietojumu, karodziņa garumu, vada diametru un virzienu.

- Izvietojums (Layout): AA/AA (katrā blokā tiek iedrukāts viens un tas pats teksts), AA/BB (katrā blokā tiek iedrukāts atšķirīgs teksts)
- Karodziņa garums (Flag Length): **30 mm**, 10 200 mm
- Vada diametrs (Cable Diameter): 6 mm, 3 90 mm
- Virziens (Orientation): (Herizontal), (Vertical) (Vertical)

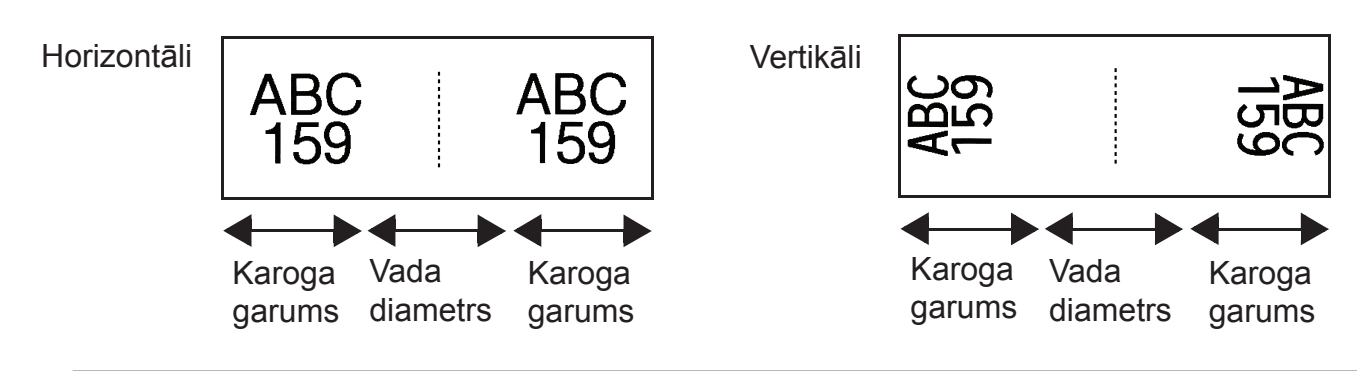

- Izmantojot (AA/AA) karoga izvietojumu, jūs varat ievadīt līdz diviem svītru kodiem.
  - Šī tipa uzlīmēm ieteicams izmantot Flexible ID lentu.

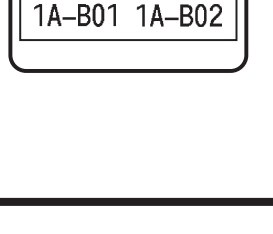

1A-B01

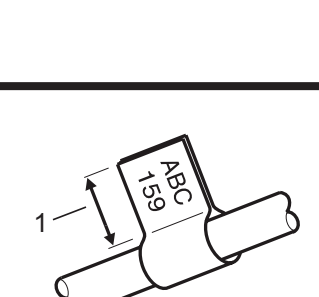

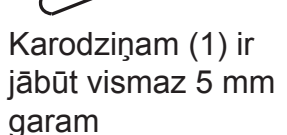

### PATCH PANEL

Šinī režīmā drukātas uzlīmes var izmantot dažāda tipa paneļu identificēšanai. Jūs varat norādīt bloka garumu, bloku skaitu, atdalītāju, virzienu, apgreizts (ON/OFF) un malas (ON/OFF).

- Bloku garums (Block Length): **15 mm**, 5 300 mm
- Bloku skaits (# of Blocks): 4, 1 99
- Atdalītājs (Separator): **Tic**, **Dash**, **III** Line, **II** Bold, **Frame**, **III**
- Virziens (Orientation): **HE123** (**Horizontal**), **Hence** (Vertical)
- Apgriezts (Reverse): **Off**, On
- Advancēts (Advanced): Off, On Ja "Advanced" ir "On", bloku izmēru var ievadīt patstāvīgi.

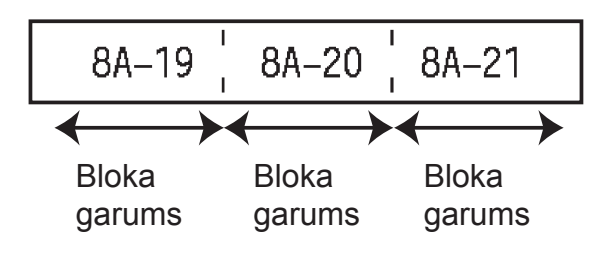

 Nav malu (No Margins): Off, On Abas malas iestata uz 0.

"Advanced" un "No Margins" nevar vienlaicīgi būt uz "On".

### **PUNCH-DOWN BLOCK**

Šinī režīmā drukātas uzlīmes var izmantot dažādu elektrisko savienojumu (bieži izmanto arī tele-fona līniju) identificēšanai. Katrā blokā var būt trīs rindas. Jūs varat norādīt moduļa platumu, bloka tipu, secības tipu un sākuma vērtību.

- Modula platums (Module Width): 200 mm, 50 300 mm
- Bloka tips (Block Type): 4 Pair (pāri), 2 Pair, 3 Pair, 5 Pair, Blank (tukšs)
- Secības tips (Sequence Type): None, 11213 (Horizontal), 12 4 6 (Backbone)
- Sākuma vērtība (Start Value): ---, 1 99999

| BC<br>BC | 01 B02<br>07 B08                                                                                  | B03<br>B09                          | B04<br>B10                         | B05                                               | B                                              | 06  <br>12    |
|----------|---------------------------------------------------------------------------------------------------|-------------------------------------|------------------------------------|---------------------------------------------------|------------------------------------------------|---------------|
| 1<br>25  | 4                                                                                                 | 8                                   | 12<br>36                           | 16<br>40                                          | 20<br>44                                       | 24<br>49      |
|          | <ul> <li>Ja "Block Tipe"</li> <li>Ja "Sequence 7<br/>vērtību.</li> <li>Savukārt Horizo</li> </ul> | izvēlas "Blank"<br>ſype" izvēlas No | , "Sequence Ty<br>one, "Start Vali | ype" tiek iesta<br>ue" uzrāda "<br>t vērtību no 1 | atīts uz None.<br>" un jūs neva<br>līdz 99 999 | arat iestatīt |

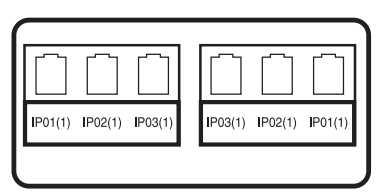

### **Heat Shrink Tube**

Izmantojot Heat Shrink Tube, nospiežot jebkuru uzlīmes tipa taustiņu, parādīsies HEAT-SHRINK TUBE iestatījuma ekrāns. Jūs varat izvēlēties uzlīmes garumu.

brother • Uzlīmes garums (Label Length): Auto, 25 - 999 mm Tomēr izmantojot 5.8 vai 8.8 mm platu Heat Shrink Tube, maksimālais drukas garums ir 500 mm.

Teksts: Datus ievadiet vienā vai vairākās rindās.

|  | Ja izmanto | Heat Shrink Tub | be: |
|--|------------|-----------------|-----|
|--|------------|-----------------|-----|

- Nevar drukāt rāmjus.
  - · Dala no dekoratīvajiem burtiem var tikt nogriezti.
  - Izdrukātie burti var būt mazāki kā izmantojot TZe lentas.

### Uzlīmes ar svītru kodu izveidošana

Ar svītru kodu palīdzību jūs varat izveidot uzlīmes darbam ar kases aparātu, noliktavas kontroles sistēmām vai citām svītru kodu nolasīšanas sistēmām.

- Uzlīmju printeris nav radīts tikai darbam ar svītru kodiem, tādēļ vienmēr pārbaudiet vai tos var nolasīt ar svītru kodu lasītāju.
- Labākam rezultātam drukājiet melnu svītru kodu uz baltas uzlīmes. Reizēm krāsainu lentu vai tinti daži svītru kodu lasītāji nespēj nolasīt.
- Pie iespējas kā "Width" izmantojiet "Large".
- Ilgstoši turpinot drukāt uzlīmes ar svītru kodu, printeris var pārkarst, kas, savukārt, var ietekmēt drukas kvalitāti.

### Svītru koda parametru iestatīšana un datu ievadīšana

- 1 Spiediet Bar Code taustinu.
  - Uzlīmē var ievadīt līdz pat pieciem svītru kodiem.
- 2 Izmantojot ▲ vai ▼ taustiņus, izvēlieties īpašību, tad, izmantojot ◀ vai ▶, iestatiet īpašības vērtību.
  - Protokols: CODE39, CODE128, EAN-8, EAN-13, GS1-128 (UCC/EAN-128), UPC-A, UPC-E, I-2/5 (ITF), CODABAR
  - Platums (Width): Small, Large
  - Cipari zem svītrukoda (Under #): On, Off
  - Kontrolcipars (C.Digit): Off, On

Check Digit ir pieejams tikai Code39, I-2/5 un Codabar protokoliem.

- Cipari zem svītru koda var neparādīties pat, ja "Under#" ir iestatīts uz "On". Tas var būt atkarīgs no lentas platuma, ievadīto rindiņu skaita vai patreizējā burtu stila iestatījuma.
- 3 Spiediet **OK** vai **Enter**, lai apstiprinātu iestatījumus.

Jaunais iestatījums netiks piemērots, ja nenospiedīsiet **OK** vai Enter.

- levadiet svītru koda datus. Specifiskās zīmes var ievadīt izmantojot CODE39,CODABAR, Δ CODE128 vai GS1-128 protokolus. Ja neizmantojat specifiskās zīmes, ejiet uz 7 soli.
- Spiediet **Symbol** taustiņu. Parādīsies patreizējam protokolam pieejamās zīmes. 5

- 6 Izmantojot ▲ vai ▼ taustiņus, izvēlieties zīmi, tad spiediet OK vai Enter, lai ievietotu zīmi svītru koda datos.
- 7 Spiediet **OK** vai **Enter**, lai ievietotu svītru kodu uzlīmē. Svītru kods parādīsies teksta ievades ekrānā.

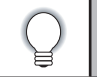

• Spiediet Esc, lai atgrieztos iepriekšējā solī.

• Spiediet **Space** taustiņu, lai iestatītu formātu uz noklusēto iestatījumu.

### Svītru koda rediģēšana un izdzēšana

- Lai ievadītu svītru koda parametrus un datus, novietojiet kursoru zem svītru koda zīmes, kas atrodas uz datu ievades ekrāna, tad atveriet Bar Code Setup ekrānu.
- Lai izdzēstu svītru kodu no uzlīmes, novietojiet kursoru pa labi no svītru koda zīmes, kas atrodas uz datu ievades ekrāna, un spiediet **BS (backspace)** taustiņu.

### Sēriju uzlīmju izveidošana

Jūs varat izdrukāt secīgi numurētas uzlīmes. Jūs vara iestatīt palielinājumu un sēriju skaitu. Serialize režīmā jūs varat izveidot vairākas uzlīmes palielinot vienu numerācijas zīmi paraugā. Advanced serialize režīmā, jūs varat izvēlēties Simultaneous vai Advanced. Simultaneous režīmā var izveidot uzlīmes vienlaicīgi palielinot divus dažādus ciparus. Advanced režīms ļauj uzlīmēs izveidot divus secīgus paraugus un palielināt tos secīgi.

### Serialize

1 levadiet tekstu.

Piemērs: Izmantojot šo funkciju, izveidojiet uzlīmi 1A-A01, 1A-A02, 1A-A03, 1A-A04

- 2 Spiediet Serialize taustiņu. Parādīsies ekrāns diapazona norādīšanai.
- 3 Spiediet ▲, ▼, ◀ vai ▶, lai novietotu kursoru zem pirmā burta. Spiediet OK vai Enter. Tad novietojiet kursoru zem pēdējā burta, kuru vēlaties palielināt. Spiediet OK vai Enter. Piemērs: No A01 izvēlieties 1.
- 4 Izmantojot ▲ vai ▼ taustiņus, izvēlieties "Count" un "Incremented by", tad, izmantojot ◄ vai ▶, iestatiet vērtību.
  Biomērs: la vēlaties palielipāt ciparu par vienu seli četras reizes, iestatiet "Count": 4 up

**Piemērs**: Ja vēlaties palielināt ciparu par vienu soli četras reizes, iestatiet "Count": 4 un "Incremented by": 1

5 Spiediet OK vai Enter, lai parādītu ekrānā jūsu iestatījumu. Piemērs: 1A-A01 1A-A02 1A-A03 1A-A04

> Nospiežot Serialize, jūs varat atkārtot iestatījumu. Pēc iestatījuma pārveidošanas, parādīsies paziņojums "OK to Overwrite the Data after This Position?". Ja vēlaties pārrakstīt, spiediet OK.

• Ja ir vairākas uzlīmes lapas, drukājot jūs varat izvēlēties All/Current/Range.

### Advanced serialize

### Simultaneous

1 levadiet tekstu.

Piemērs: Izmantojot šo funkciju, izveidojiet uzlīmi 1A-A01, 1A-B02, 1A-C03, 1A-D04.

- 2 Spiediet Shift, tad Serialize taustiņu. Izmantojot ▲ vai ▼ taustiņus, izvēlieties "Simultaneous", tad spiediet OK vai Enter.
- **3** Norādiet pirmo zīmju diapazonu:
  - Lai norādītu vienu zīmi, izmantojot ▲, ▼, ◀ vai ▶, novietojiet kursoru zem zīmes un spiediet OK vai Enter divas reizes.
  - Lai norādītu zīmju diapazonu, izmantojot ▲, ▼, ◀ vai ▶, novietojiet kursoru zem diapazona pirmās zīmes un spiediet OK vai Enter. Tad novietojiet kursoru zem diapazona pēdējās zīmes un spiediet OK vai Enter.
     Piemērs: No A01 izvēlieties 1.
- **4** Atkārtojiet 3 soli, lai norādītu nākamo zīmju diapazonu, ko vēlaties palielināt. **Piemērs**: No A01 izvēlieties A.
- 5 Izmantojot ▲ vai ▼ taustiņus, izvēlieties "Count" un "Incremented by", tad, izmantojot ◄ vai ▶, iestatiet vērtību.
   Piemērs: Ja vēlaties palielināt ciparu par vienu soli četras reizes, iestatiet "Count": 4 un "Incremented by": 1
- 6 Spiediet OK vai Enter, lai parādītu ekrānā jūsu iestatījumu.

Piemērs: 1A-A01 1

- 1A-B02 1A-C03 1A-D04
- Nospiežot Shift, tad Serialize, jūs varat atkārtot iestatījumu. Pēc iestatījuma pārveidošanas, parādīsies paziņojums "OK to Owerwrite the Data after This Position?". Jā vēlaties pārrakstīt, spiediet OK.
- Ja ir vairākas uzlīmes lapas, drukājot jūs varat izvēlēties All/Current/Range.

### Advanced

1 levadiet tekstu.

**Piemērs:** Izmantojot šo funkciju, izveidojiet uzlīmi "1A-A01", "1A-A02", "1A-A03", "1A-A04", "1A-B01", "1A-B02", "1A-B03", "1A-B04",.

- 2 Spiediet Shift, tad Serialize taustiņu. Izmantojot ▲ vai ▼ taustiņus, izvēlieties "Advanced", tad spiediet OK.
- 3 Norādiet pirmo zīmju diapazonu:
  - Lai norādītu vienu zīmi, izmantojot ▲, ▼, ◀ vai ▶, novietojiet kursoru zem zīmes un spiediet OK vai Enter divas reizes.
  - Lai norādītu zīmju diapazonu, izmantojot ▲, ▼, ◄ vai ▶, novietojiet kursoru zem diapazona pirmās zīmes un spiediet OK vai Enter. Tad novietojiet kursoru zem diapazona pēdējās zīmes un spiediet OK vai Enter.

Piemērs: No A01 izvēlieties 1.

- Izmantojot ▲ vai ▼ taustiņus, izvēlieties "Count" un "Incremented by", tad, izmantojot ◄ vai ▶, iestatiet vērtību.
   Piemērs: Ja vēlaties palielināt ciparu par vienu soli četras reizes, iestatiet "Count": 4 un "Incremented by": 1
- 5 Atkārtojiet 3 un 4 soli, lai norādītu nākamo zīmju diapazonu, ko vēlaties palielināt, kā arī
   "Count" un "Incremented by" vērtības.
   Piemērs: No A01 izvēlieties A. Ja vēlaties palielināt ciparu par vienu soli divas reizes, iesta-

tiet "Count": 2 un "Incremented by": 1

6 Spiediet OK vai Enter, lai parādītu ekrānā jūsu iestatījumu.

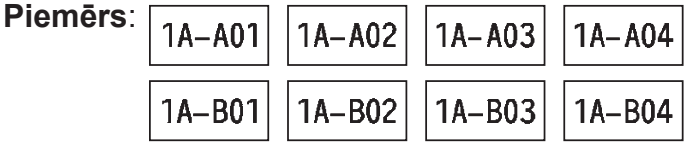

 Nospiežot Shift, tad Serialize, jūs varat atkārtot iestatījumu. Pēc iestatījuma pārveidošanas, parādīsies paziņojums "OK to Owerwrite the Data after This Position?". Jā vēlaties pārrakstīt, spiediet OK.

- Ja ir vairākas uzlīmes lapas, drukājot jūs varat izvēlēties All/Current/Range.
- Spiediet **Esc**, lai atgrieztos iepriekšējā solī.
  - Secīgu numerāciju var pielāgot arī svītru kodiem.
  - Automātiskajā numerācijā simboli netiek ņemti vērā.
  - Automātiskā numerācija var sastāvēt maksimums no piecām zīmēm.
  - "Count"vērtību var iestatīt maksimums līdz 99.
  - "Incremented by" vērtību var iesttīt no viens līdz deviņi.

Burti un cipari pieaug sekojoši:
0→1...9→0→...
A→B...Z→A→...
a→b...z→a→...
A0→A1...A9→B0→...
Atstarpes (apzīmētas ar "\_") var izmantot, lai ievietotu atstarpes starp zīmēm vai lai kontrolētu izdrukāto ciparu skaitu.
\_9→10...99→00→...
\_Z→AA...ZZ→AA→...
1 9→2 0...9 9→0 0→...

### Lentas griešanas iespējas

Lentas griešanas iespēja ļauj precizēt lentas padevi un nogriešanu.

1 Spiediet Menu taustiņu.

2 Izmantojot ▲ vai ▼ taustiņus, izvēlieties "Cut Option", tad spiediet OK vai Enter.

3 Izmantojot ▲ vai ▼ taustiņus, iestatiet vērtību, tad spiediet OK vai Enter, lai apstiprinātu iestatījumu.

Jaunais iestatījums netiks piemērots, ja nenospiedīsiet **OK** vai **Enter**.

Spiediet **Esc**, lai atgrieztos iepriekšējā solī.

| Nr. | Full cut | Half cut | Chain | Attēls          |
|-----|----------|----------|-------|-----------------|
| 1   | Nē       | Jā       | Nē    | <u>iabciabc</u> |
| 2   | Jā       | Jā       | Nē    | iabc<br>Abci    |

| Nr. | Full cut | Half cut       | Chain | Attēls                      |
|-----|----------|----------------|-------|-----------------------------|
| 3   | Nē       | Nē             | Nē    |                             |
| 4   | Jā       | Nē             | Nē    |                             |
| 5   | Nē       | Jā             | Jā    | E ABCIARC                   |
| 6   | Jā       | Jā             | Jā    | IABC<br>ABCI                |
| 7   | Nē       | Nē             | Jā    | ABC ABC                     |
| 8   | Jā       | Nē             | Jā    | ABC  <br>  ABC<br>  ABC<br> |
| 9   |          | Speciāla lenta |       | ABC                         |

# Uzlīmes izdrukāšana

### Uzlīmes pirmsdrukas apskate

### 1 Spiediet **Preview** taustiņu.

- Ekrānā parādīsies uzlīmes attēls.
- 1. Norāda patreiz attēlotās uzlīmes daļas pozīciju.
- Instalētās lentas kasetes platums un uzlīmes garums parādās sekojoši:
  - Lentas platums x uzlīmes garums
- Informācija par uzinstalēto lentas kaseti tiek noteikta un parādīta. Pirmā līnija norāda burtu krāsu un otrā līnija norāda lentas krāsu.

Spiediet ◀ vai ▶, lai pavirzītu uzlīmi pa labi vai kreisi. Lai izmainītu uzlīmes apskates izmēru, spiediet ▲ vai ▼.

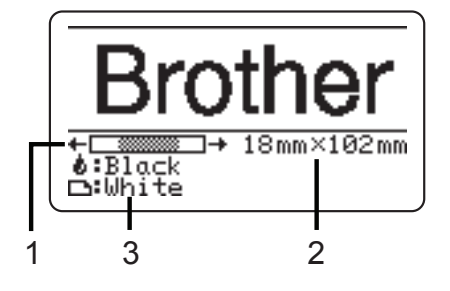

- Pirmsdrukas apskate ir ir ģenerēts uzlīmes attēls un tas var atšķirties no patiesās izdru-
  - Pirmsdrukas apskate ir ir generets uzlimes attels un tas var atskirties no patiesas izdru kas.
  - Dažām lentas kasetēm burtu un lentas krāsu nevar noteikt.

### Uzlīmes izdrukāšana

 Nevelciet no iekārtas iznākošo uzlīmi. Tas var izraisīt lentas un lentas kasetes sabojāšanu.

- Lentas drukāšanas vai padeves laikā nenobloķējiet lentas izejas atveri. Tas izraisīs lentas iesprūšanu.
- Pārliecinieties, ka kasetē ir pietiekami daudz lentas, ja vēlaties izdrukāt uzreiz vairākas uzlīmes.
- Svītrota lenta norāda uz lentas beigām. Ja tā parādās drukāšanas laikā, spiediet **Power** taustiņu, lai izslēgtu uzlīmju printeri. Drukāšana ar tukšu lentas kaseti var sabojāt iekārtu.

### Vienas kopijas izdrukāšana

Lai sāktu drukāt, spiediet Print taustiņu.

### Vairāku lapu izdrukāšana

Ja jums ir sagatavotas vairākas lapas, jūs varat norādīt, kuras lapas drukāt.

- **1** Spiediet **Print** taustiņu. Parādīsies ekrāns, kurā var norādīt lapas.
- 2 Izmantojot ▲ vai ▼ taustiņus, izvēlieties "All" (visas), "Current" (patreizējo) vai "Range" (virkne). Ja esat izvēlējies "All" vai "Current", ejiet uz 4 soli.
- **3** Norādiet pirmo un pēdējo lapu.

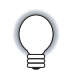

Tukšas lapas netiek drukātas.

| 4 Lai sāktu drukāt, spiediet OK vai Ente |
|------------------------------------------|
|------------------------------------------|

### Vairāku kopiju izdrukāšana

Jūs varat izdrukāt līdz 99 vienas uzlīmes kopijām.

- 1 Pārliecinieties, ka iekārtā ir ielikta piemērota lentas kasete un tā ir gatava drukāšanai.
- 2 Spiediet **Shift**, tad **Print** taustiņu. Parādīsies Copies ekrāns. Izmantojot ▲ vai ▼ taustiņus vai ciparu taustiņus, ievadiet kopiju skaitu.

Lai ātri pielāgotu kopiju skaitu, turiet nospiestu ▲ vai ▼ taustiņu.

| 3 | Spied<br>Uzlīm<br>ekrān<br>Copie | iet <b>OK</b> vai <b>Enter</b> .<br>es drukāšanas laikā<br>ā parādīsies "Printing<br>s".                                                                                                    | Printing<br>Copies                                               | 2/5                                 |
|---|----------------------------------|----------------------------------------------------------------------------------------------------|------------------------------------------------------------------|-------------------------------------|
|   | Q                                | Ja drukājot vairākas kopijas, jūs izvēlaties automātisko nogriešana<br>parādīsies lūgums apstiprināt šo iespēju.<br>Lai izslēgtu ziņojuma parādīšanos, spiediet <b>Menu</b> taustiņu, izman<br>taustiņu, izvēlieties "Advanced", tad spiediet <b>OK</b> vai <b>Enter</b> taustiņ<br>▼ taustiņu, izvēlieties "Cut Pause", tad spiediet <b>OK</b> vai <b>Enter</b> taustiņu<br>vai ▼ taustiņu, izvēlieties "Off", tad spiediet <b>OK</b> vai <b>Enter</b> taustiņu | as iespēju,<br>tojot ▲ vai<br>u. Izmantojo<br>stiņu. Izmar<br>ı. | ekrānā<br>▼<br>ot ▲ vai<br>ntojot ▲ |
| Q | • Sp<br>• Dr<br>uz               | piediet <b>Esc</b> , lai atgrieztos iepriekšējā solī.<br>rukāšanas laikā ekrānā redzamie cipari norāda "jau izdrukāto uzlīm<br>rīmju skaitu".                                                                                                    | ju skaitu / k                                                    | opējo                               |

 Kopiju skaita iestatīšanas laikā nopiežot Space taustiņu, skaits tiks iestatīts uz noklusēto iestatījumu - 1.

## Atmiņā esošo failu izmantošana

Jūs varat saglabāt atmiņā līdz pat 50 biežāk lietotajām uzlīmēm. Katra uzlīme tiek saglabāta kā fails, ļaujot ātri un viegli piekļūt vajadzīgajai uzlīmei.

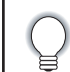

Kad atmiņa ir pilna, katru reizi saglabājot jaunu failu, jums tas būs jāsaglabā kāda vecāka faila vietā.

### Uzlīmes saglabāšana atmiņā

1 Pēc teksta ievadīšanas un formatēšanas, spiediet **File** taustiņu.

Ja viena vai vairākas uzlīmes ir pārsūtītas, nospiežot **File** taustiņu, ekrānā būs jāizvēlas "Local Files" vai "Transferred Templates". Izvēlieties "Local Files".

2 Izmantojot ▲ vai ▼ taustiņus, izvēlieties "Save", tad spiediet **OK** vai **Enter**. Parādīsies faila numurs. Ja zem faila numura jau ir saglabāts fails, parādīsies arī uzlīmes teksts.

3 Izmantojot ▲ vai ▼ taustiņus, izvēlieties faila numuru, tad spiediet OK vai Enter.

Ja fails jau zem izvēlētā numura ir saglabāts, jaunie dati tiks pārrakstīti vecajiem pāri.

4 levadiet faila nosaukumu un spiediet **OK** vai **Enter**. Fails ir saglabāts un ekrāns atgriezīsies teksta ievades režīmā.

### Saglabāta uzlīmes faila atvēršana

#### 1 Spiediet File taustiņu.

 $\bigcirc$ 

Ja viena vai vairākas uzlīmes ir pārsūtītas, nospiežot **File** taustiņu, ekrānā būs jāizvēlas "Local Files" vai "Transferred Templates". Izvēlieties "Local Files".

- 2 Izmantojot ▲ vai ▼ taustiņus, izvēlieties "Open", tad spiediet **OK** vai **Enter**. Parādīsies saglabātās uzlīmes faila numurs. Parādīsies arī uzlīmes teksts.
- 3 Izmantojot ▲ vai ▼ taustiņus, izvēlieties faila numuru, tad spiediet **OK** vai **Enter**, lai atvērtu izvēlēto failu. Fails tiks atvērts un parādīts teksta ievades ekrānā.

Spiediet **Esc**, lai atgrieztos iepriekšējā solī.

### Saglabāta uzlīmes faila izdrukāšana

- 1 Spiediet File taustiņu.
- 2 Izmantojot ▲ vai ▼ taustiņus, izvēlieties "Print", tad spiediet **OK** vai **Enter**. Parādīsies saglabātās uzlīmes faila numurs. Parādīsies arī uzlīmes teksts.
- 3 Izmantojot ▲ vai ▼ taustiņus, izvēlieties faila numuru, tad spiediet Print, OK vai Enter.
   Vienas lapas izdrukāšana: vienas lapas dati tiek izdrukāti uzreiz.
  - Vairāku lapu drukāšana: Parādīsies ekrāns, kurā norādīt drukājamās lapas. Izmantojot ▲ vai ▼ taustiņus, izvēlieties "All" vai "Range", tad spiediet OK vai Enter.

Ja esat izvēlējies "Range", norādiet pirmo un pēdējo lapu.

• Spiediet **Esc**, lai atgrieztos iepriekšējā solī.

Ja mēģināsiet izdrukāt failu, kurā nav teksta, ekrānā parādīsies "No Text!".

• Ja parādās "Press Print to Cut Tape and Continue", spiediet Print taistiņu.

### Saglabāta uzlīmes faila izdzēšana

- 1 Spiediet File taustiņu.
- 2 Izmantojot ▲ vai ▼ taustiņus, izvēlieties "Delete", tad spiediet **OK** vai **Enter**. Parādīsies saglabātās uzlīmes faila numurs. Parādīsies arī uzlīmes teksts.
- 4 Izmantojot ▲ vai ▼ taustiņus, izvēlieties faila numuru, tad spiediet **OK** vai **Enter**. Ekrānā parādīsies "Delete?"
- 5 Spiediet OK vai Enter, lai izdzēstu failu.

Spiediet Esc, lai atceltu faila dzēšanu un atgrieztos iepriekšējā solī.

### P-touch uzlīmju printera programmatūras izmantošana

Šis uzlīmju printeris ir nodrošināts ar USB portu, kas ļauj to pievienot datoram. Lai varētu uzlīmju printeri izmantot kopā ar datoru, jums ir jāuzinstalē P-touch Editor un printera draiveris. Ja izmantojat Windows<sup>®</sup>, tad instalējiet P-touch Editor, printera draiveri un P-touch Update Software, P-touch Transfer Manager un Printer Setting Tool no komplektācijā esošā diska. Ja izmantojat Macintosh, draiveri, programmatūru un instrukcijas jūs varat lejupielādēt Brother Solutions Center mājas lapā <u>http://solutions.brother.com/.</u>

### lespējas

| P-touch Editor               | Ļauj viegli izveidot dažādas uzlīmes, izmantojot fontus, šablonus un zīmējumus.                                                              |
|------------------------------|----------------------------------------------------------------------------------------------------|
| Printer Driver               | Izmantojot datorā P-touch Editor, ļauj jums izdrukāt uzlīmes no datoram pievienotā uzlīmju printera.                                         |
| P-touch Update Soft-<br>ware | Jūs varat lejupielādēt un pievienot P-touch vai P-touch Editor jaunus<br>uzlīmju dizainus.<br>Programmatūru var atjaunot uz jaunāko versiju. |
| P-touch Transfer<br>Manager  | Ļauj jums pārsūtīt sagataves un citus datus un printeri un dublēt datus uz jūsu datoru. (tikai Windows <sup>®</sup> )                        |

### Sistēmas prasības

| Operētājsistēma | Windows®  | Windows Vista <sup>®</sup> / Windows <sup>®</sup> 7 / Windows <sup>®</sup> 8/ Windows <sup>®</sup> 8.1 |
|-----------------|-----------|----------------------------------------------------------------------------------------------------|
|                 |           | Microsoft <sup>®</sup> Windows Server <sup>®</sup> 2008/2008 R2/2012/2012 R2                           |
|                 | Macintosh | OS X v10.7.5 / 10.8.x /10.9.x                                                                          |
| Cietais disks   | Windows®  | Diska izmērs: 70 MB vai vairāk                                                                         |
|                 | Macintosh | Diska izmērs: 500 MB vai vairāk                                                                        |
| Atmiņa          | Windows®  | Windows Vista <sup>®</sup> / Windows Server <sup>®</sup> 2008/2008 R2/2012/2012                        |
|                 |           | R2: 512 MB vai vairāk                                                                                  |
|                 |           | Windows <sup>®</sup> 7: 1GB vai vairāk (32-biti) vai 2GB vai vairāk (64-biti)                          |
|                 |           | Windows <sup>®</sup> 8 / Windows <sup>®</sup> 8.1: 1GB vai vairāk (32-biti) vai 2GB                    |
|                 |           | vai vairāk (64-biti)                                                                                   |
|                 | Macintosh | OS X v10.7.5: 2GB vai vairāk                                                                           |
|                 |           | OS X v10.8.x: 2GB vai vairāk                                                                           |
|                 |           | OS X v10.9.x: 2GB vai vairāk                                                                           |
| Monitors        | Windows®  | SVGA, <i>high colour</i> vai labāks                                                                    |
|                 | Macintosh | 256 krāsas vai vairāk                                                                                  |
| Cits            |           | CD-ROM draivs                                                                                          |

### Programmatūras un printera draivera instalēšana

Instalēšanas gaita ir atkarīga no jūsu datorā esošās operētājsistēmas. Lai uzinstalētu jaunāko draiveri un programmatūru, apmeklējiet Brother Solutions Center lapu: http://solutions.brother.com

Nepievienojiet P-touch uzlīmju printeri pie datora iekams netiek norādīts to darīt.

#### **Windows**®

.

- Instalēšanas gaita ir atkarīga no jūsu datorā esošās operētājsistēmas. Piemērā ir parādīta instalācija priekš Windows<sup>®</sup> 7
   Ja izmantojat Windows<sup>®</sup> 8 / Windows<sup>®</sup> 8.1, lai atvērtu diskā esošās instrukcijas, izmantojiet Adobe<sup>®</sup> Reader<sup>®</sup>.
   Ja nevarat atvērt .pdf failu, pārliecinieties, ka ir instalēts Adobe<sup>®</sup> Reader<sup>®</sup>.
- 1 levietojiet datorā CD disku. Ja parādās valodas ekrāns, izvēlieties valodu.
  - Windows Vista<sup>®</sup> / Windows<sup>®</sup> 7/ Windows Server<sup>®</sup> 2008/2008 R2:
    - Ja instalēšanas ekrāns automātiski neparādās, atveriet diska draivera foldera saturu, tad dubultklikšķis uz [start.exe].
    - Windows<sup>®</sup> 8 / Windows<sup>®</sup> 8.1/ Windows Server<sup>®</sup> 2012/2012 R2: Ja instalēšanas ekrāns automātiski neparādās, [Start] ekrānā spiediet [Run start. exe] vai uz darbvirsmas atveriet diska draivera foldera saturu, tad dubultklikšķis uz [start.exe].
- 2 Spiediet [Standard Installation].

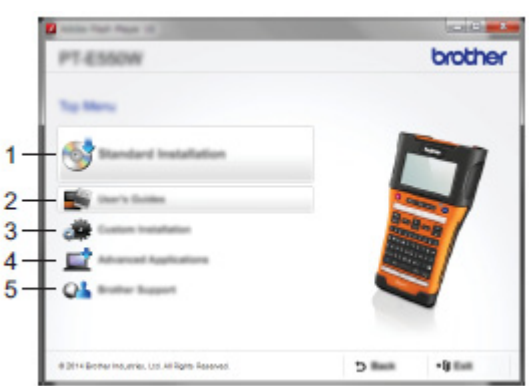

#### 1. Standard Installation

Instalē P-touch Editor, printera draiveri, P-touch Update Software, Printer Setting Tool un User's Guide. (P-touch Transfer Manager tiek uzinstalēts kopā ar P-touch Editor).

#### 2. User's Guides

Atver vai instalē User's Guide.

#### 3. Custom Installation

Ļauj uzinstalēt P-touch Editor, printera draiveri, P-touch Update Software vai Printer Setting Tool pēc izvēles. (P-touch Transfer Manager tiek uzinstalēts kopā ar P-touch Editor).

#### 4. Advanced Applications

Instalē BRAdmin Light iespēju vai demonstrē Brother Developer Center.

#### 5. Brother Support

Atver atbalsta lapu internetā (Brother Solutions Center).

- **3** Lai pabeigtu iestatīšanu, sekojiet norādēm ekrānā.
- P-touch Update Software var izmantot, lai sekotu atjauninājumiem. Ja parādās [OK to use P-touch Update Software to update the software to the newest version? (An Internet connection ir required to update.)], spiediet [Yes] vai [No].

Lai apskatītu programmatūras jaunākās versijas un atjauninātu tās, spiediet [Yes], tad ejiet uz **5** soli. Lai neapskatītu un neatjauninātu, ejiet uz **6** soli.

Ja jūs šeit nospiežat [No], jūs joprojām varat apskatīt un atjaunināt programmatūru sev pieņemamā laikā. Darbvirsmā divreiz noklikšķiniet uz P-touch Update Software ikonas. (Jūsu datoram jābūt pievienotam internetam).

5 Sākas P-touch Update Software instalēšanas process. Ja lietojumprogramma parādās zem [File list], tai ir jaunāka versija, Ja pretī atzīmējiet ķeksīti un nospiediet [Install], jūs to varat uzinstalēt. Pagaidiet līdz parādās paziņojums, ka instlācija ir pabeigta. Ja zem [File list] neparādās lietojumprogramma, patreiz datorā jau ir uzinstalēta jaunākā versija. Spiediet [Close].

| P-touch Update Software  | - ur 💷 🛃                |
|--------------------------|-------------------------|
| te jos gen               |                         |
| The same of the same     | e and additional data   |
|                          | as he hand hater.       |
| X02 - X000X              | *                       |
| prover transformed terms | ٠                       |
| (helds)                  | Server un               |
| 18                       | tenter the M            |
| C C realized (           |                         |
|                          |                         |
|                          |                         |
|                          |                         |
| 1 1 1 1 1000             | Carlos and the state    |
| The last to serve        | dentity reportant likes |
|                          | an office a company off |
| All and here             | Red .                   |
|                          |                         |

6 Kad parādās lietotāja tiešsaistes reģistrācijas ekrāns, spiediet [OK] vai [Cancel]. Ja nospiedāt [OK], pirms instalācijas pabeigšanas, jūs dosieties uz lietotāja tiešsaistes reģistrācijas lapu (ieteicams).

Ja nospiedāt [Cancel], instalācija turpināsies.

- 7 Spiediet [Finish]. Instalācija ir pabeigta.
  - Kad jums lūdz pārstartēt datoru, spiediet [Restart].

### Macintosh

1 Atveriet jūsu Macintosh un lejupielādējiet draiveri, programmatūru un instrukcijas no Brother Solutions Center <u>http://solutions.brother.com</u>

### Printera draivera atinstalēšana

### Windows Vista® / Windows Server® 2008

- 1 Ja uzlīmju printeris ir pievienots datoram un ir ieslēgts, nospiediet un turiet nospiestu () (Power) taustiņu, lai to izslēgtu.
- 2 Spiediet 📀 [Control Panel] [Harware and Sound] [Printers].
- **3** Izvēlieties [Brother xx-xxxx] un spiediet [Delete this printer], vai ar peles labo taustiņu noklikšķiniet uz ikonas un spiediet [Delete].
- **4** Ar peles labo taustiņu noklikšķiniet uz [Printers], tad spiediet [Run as administrator] [Server Properties...]

Ja parādās autorizācijas apstiprināšanas logs, spiediet [Continue].

Ja parādās [User Account Control] logs, ievadiet paroli un spiediet [OK]. Parādīsies [Print Server Properties] logs.

- 5 Spiediet [Drivers] cilni, izvēlieties [Brother xx-xxxx] un spiediet [Remove...].
- 6 Izvēlieties [Remove driver and driver package] un spiediet [OK].
- 7 Aizveriet [Print Server Properties] logu. Printera draiveris ir atinstalēts.

#### Windows® 7 / Windows Server® 2008 R2

- **1** Ja uzlīmju printeris ir pievienots datoram un ir ieslēgts, nospiediet un turiet nospiestu (Power) taustiņu, lai to izslēgtu.
- 2 Spiediet 📀 [Devices and Printers].
- 3 Izvēlieties [Brother xx-xxxx] un spiediet [Remove device], vai ar peles labo taustiņu noklikšķiniet uz ikonas un spiediet [Remove device].
- Ja parādās User Account Control paziņojums, ievadiet paroli un spiediet [Yes].
- **4** [Devices and Printers] logā izvēlieties [Fax] vai [Microsoft XPS Documents Writer], tad spiediet [Print server properties], kas parādās izvēlnē.
- 5 Spiediet [Drivers] cilni, tad spiediet [Change Driver Settings]. Ja parādās User Account Control paziņojums, ievadiet paroli un spiediet [Yes]. Izvēlieties [Brother xx-xxxx] un spiediet [Remove ...].
- 6 Izvēlieties [Remove driver and driver package] un spiediet [OK]. Sekojiet norādēm ekrānā.
- **7** Aizveriet [Print Server Properties] logu. Printera draiveris ir atinstalēts.

### Windows® 8 / Windows® 8.1/ Windows Server® 2012/2012 R2

- 1 Ja uzlīmju printeris ir pievienots datoram un ir ieslēgts, nospiediet un turiet nospiestu (Power) taustiņu, lai to izslēgtu.
- **2** [Apss] ekrānā spiediet [Control Panel] [Hardware and Sound] [Devices and Printers].
- 3 Izvēlieties [Brother xx-xxxx] un spiediet [Remove device], vai ar peles labo taustiņu noklikšķiniet uz ikonas un spiediet [Remove device].
- Ja parādās User Account Control paziņojums, ievadiet paroli un spiediet [Yes].
- **4** [Devices and Printers] logā izvēlieties [Fax] vai [Microsoft XPS Documents Writer], tad spiediet [Print server properties], kas parādās izvēlnē.
- 5 Spiediet [Drivers] cilni, tad spiediet [Change Driver Settings]. Ja parādās User Account Control paziņojums, ievadiet paroli un spiediet [Yes]. Izvēlieties [Brother xx-xxxx] un spiediet [Remove ...].
- 6 Izvēlieties [Remove driver and driver package] un spiediet [OK]. Sekojiet norādēm ekrānā.
- 7 Aizveriet [Print Server Properties] logu. Printera draiveris ir atinstalēts.

### OS X v10.7.5 / 10.8.x /10.9.x

- 1 Izslēdziet uzlīmju printeri.
- 2 Spiediet Apple izvēlni un [System Preferences], tad spiediet [Print & Scan] (OS X v10.7.5 / 10.8.x) / [Printers & Scanners] (OS X v10.9.x).
- **3** Izvēlieties [Brother xx-xxxx] un spiediet [-].
- **4** Aizveriet [Print & Scan] (OS X v10.7.5 / 10.8.x) / [Printers & Scanners] (OS X v10.9.x) logu. Printera draiveris ir atinstalēts.

### P-touch Editor izmantošana

Lai varētu uzlīmju printeri izmantot kopā ar datoru, jums ir jāuzinstalē P-touch Editor un printera draiveris.

### P-touch Editor lietošana (Windows®)

1 Windows Vista<sup>®</sup> / Windows<sup>®</sup> 7 / Windows Server<sup>®</sup> 2008/2008 R2 Zem Start spiediet [All Programs] - [Brother P-touch] - [P-touch Editor 5.1]. Kad sāksies P-touch Editor, norādiet vai vēlaties izveidot jaunu izkārtojumu vai atvērt jau esošo.

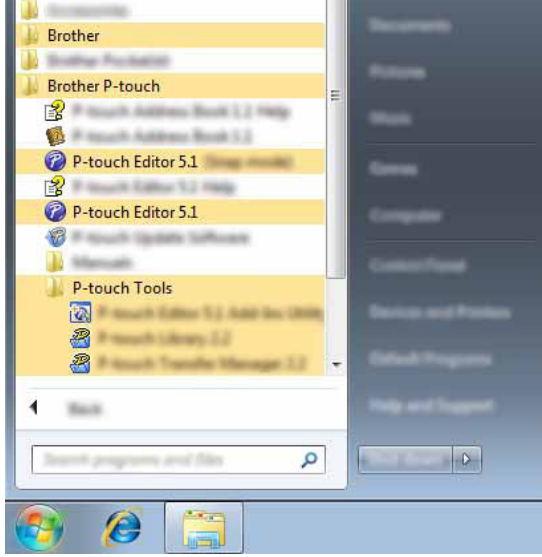

### Windows® 8 / Windows® 8.1/ Windows Server® 2012

[Apps] ekrānā spiediet [P-touch Editor 5.1] vai darba virsmā divreiz noklikšķiniet uz [P-touch Editor 5.1]. Kad sāksies P-touch Editor, norādiet vai vēlaties izveidot jaunu izkārtojumu vai atvērt jau esošo.

Jūs varat sākt P-touch Editor arī izmantojot īsceļus, ja instalācijas laikā esat izvēlējies tos izveidot.

- Īsceļa ikona uz darba virsmas: dubults klikšķis uz P-touch Editor
- Īsceļa ikona Quick Launch joslā: spiediet, lai sāktu P-touch Editor.
- 2 Ekrānā izvēlieties iespēju.

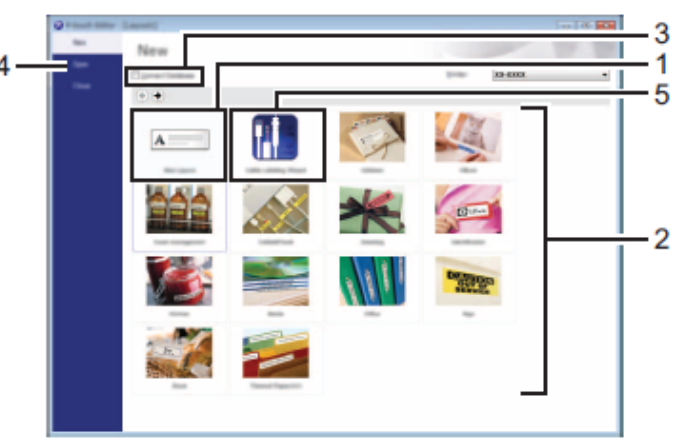

- 1. Lai izveidotu jaunu izkārtojumu, spiediet [New Layout].
- 2. Lai izveidotu jaunu iepriekšnoteiktu izkārtojumu, izvēlieties vajadzīgo kategoriju.
- 3. Lai pievienotu iepriekšnoteiktu izkārtojumu datu bāzei, ielieciet ķeksi blakus [connect Database]
- 4. Lai atvērtu eksistējošu izkārtojumu, spiediet [Open].

5. Lai atvērtu programmu vieglai uzlīmju izveidošanai elektriskā ekipējuma pārvaldīšanai, spiediet [Cable Labelling Wizard].

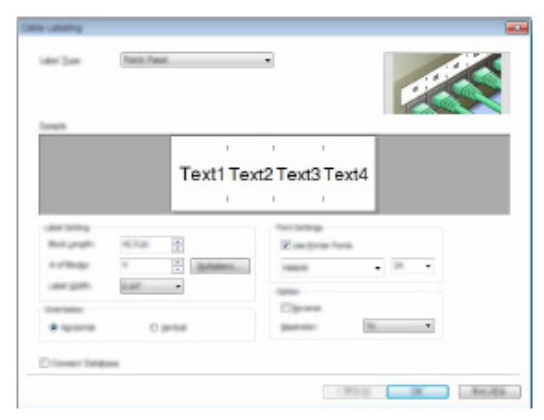

### Darbību režīmi

P-touch Editor ir trīs darbību režīmi: [Express] režīms, [Professional] režīms un [Snap] režīms. Izmantojot režīma izvēles taustiņus, jūs varat viegli pārslēgties no viena režīma uz citu.

### [Express] režīms

Šis režīms ļauj jums viegli un ātri izveidot maketus, kas ietver tekstu un attēlus.

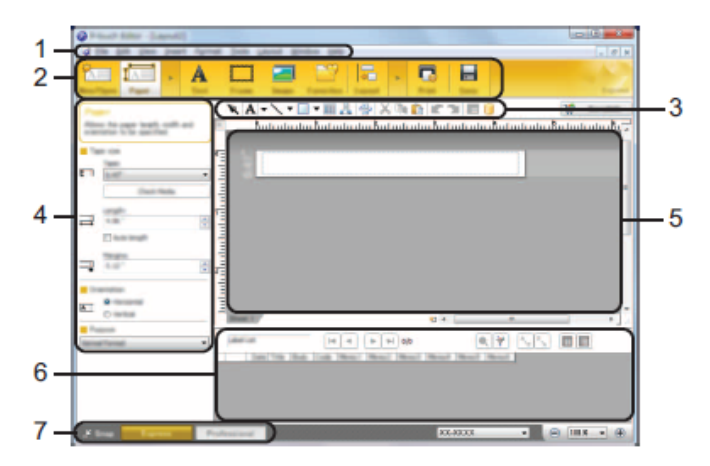

- 1. Izvēlnes josla
- 2. Komandu josla
- 3. Zīmēšanas/ rediģēšanas josla
- 4. Rekvizītu josla
- 5. Maketēšanas logs
- 6. Datu bāzes logs
- 7. Režīmu izvēles taustiņi.

### [Professional] režīms

Šis režīms ļauj jums izveidot maketus izmantojot plaši diapazonu ar papildu rīkiem un iespējām.

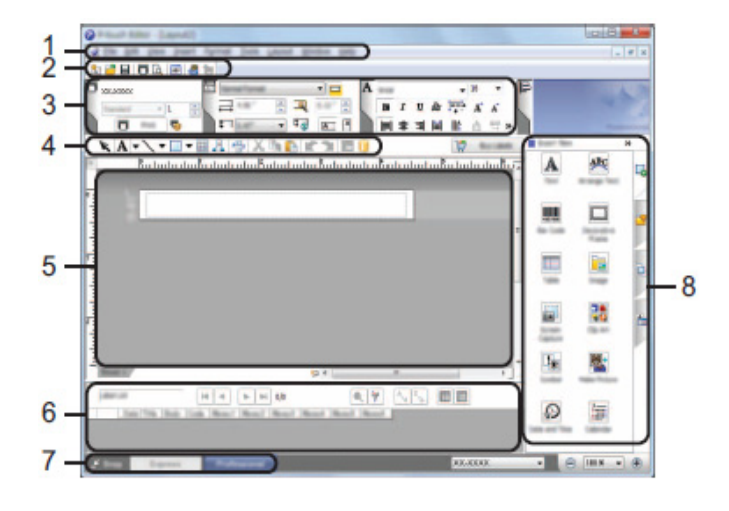

- 1. Izvēlnes josla
- 2. Standarta rīkjosla
- 3. Rekvizītu palete
- 4. Zīmēšanas/ rediģēšanas rīkjosla
- 5. Maketēšanas logs
- 6. Datu bāzes logs
- 7. Režīmu izvēles taustiņi.
- 8. Sānu josla

### [Snap] režīms

Šis režīms ļauj jums nokopēt visu vai daļu no datora ekrāna satura, izdrukāt kā attēlu un saglabāt tālākai lietošanai.

1 Spiediet [Snap] režīma taustiņu. Parādīsies [Description of Snap mode] dialoglogs.

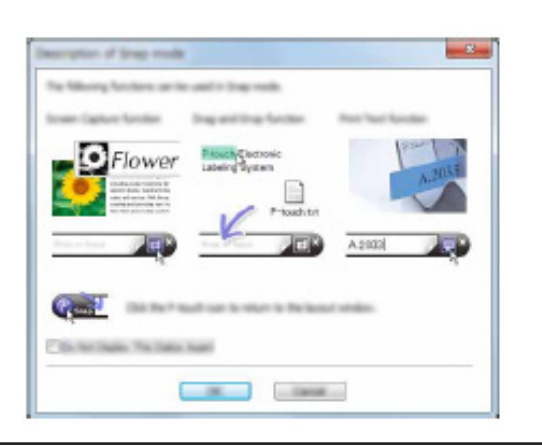

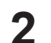

Spiediet [OK]. Parādīsies [Snap] režīma palete.

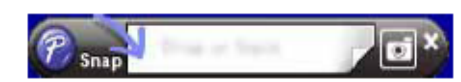

 Ja jūs [Description of Snap mode] dialoglogā atzīmēsiet [Do Not Display This Dialog Again], nākamajā reizē jūs pārslēgsieties uz [Snap} režīmu bez šī dialogloga parādīšanās.

### P-touch Editor lietošana (Macintosh)

 1
 Darbvirsmā dubultklikšķis uz [P-touch Editor] ikonas.

 Vēl veids kā atvērt P-touch Editor:

 Dubultklikšķis [Macintosh HD] - [Applications] - [P-touch Editor], tad [P-touch Editor] lieto 

 jumprogrammas ikonu.

### Standarta režīms

Šis režīms nodrošina vieglu uzlīmju izveidi ar tekstu un attēliem.

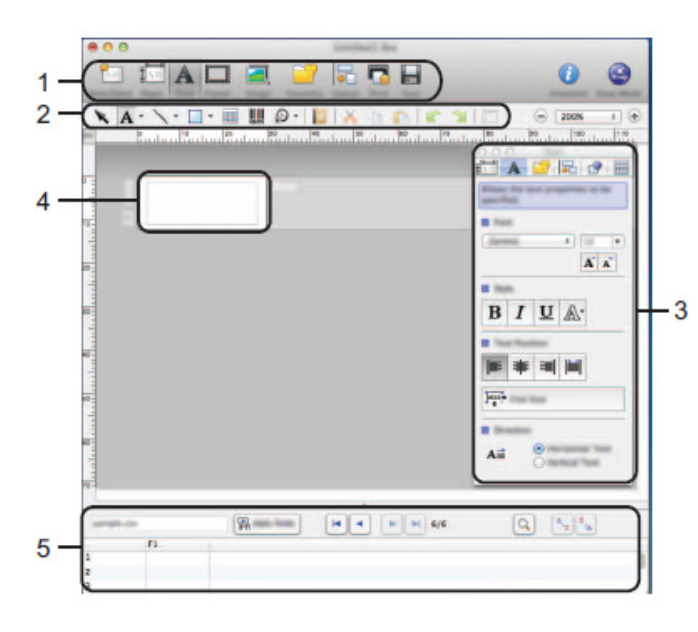

- 1. Komandjosla
- 2. Zīmēšanas/ rediģēšanas josla
- 3. Kontrole
- 4. Maketēšanas logs
- 5. Datu bāzes logs

### Snap režīms

Šis režīms ļauj jums nokopēt visu vai daļu no datora ekrāna satura, izdrukāt kā attēlu un saglabāt tālākai lietošanai.

Flower

1 Spiediet [Snap Mode], tad parādīsies [Description of Snap mode] dialoglogs. Spiediet [OK].

2 Parādīsies Snap režīms.

### P-touch Editor atjaunināšana

Izmantojot P-touch Update Software jūs varat atjaunot programmatūru uz jaunāko versiju. Sekojošos soļos jūs redzēsiet XX-XXXX. Lasiet XX-XXXX kā jūsu P-touch nosaukumu.

- Jums ir jābūt pievienotam internetam.
  - Datu pārsūtīšanas vai programmatūra atjaunināšanas laikā neizslēdziet datoru.

#### Windows®

### 1 Windows Vista<sup>®</sup> / Windows<sup>®</sup> 7/ Windows Server<sup>®</sup> 2008/2008 R2

Dubultklikšķis uz [P-touch Update Software] ikonas.

- Sākt P-touch Update Software jūs varat arī:
- Spiediet Start, tad izvēlieties [All Programs] [Brother P-touch] [P-touch Update Software].

### Windows<sup>®</sup> 8 / Windows<sup>®</sup> 8.1/ Windows Server<sup>®</sup> 2012

[Apps] ekrānā spiediet [P-touch Update Software] vai darbvirsmā dubultiklikšķis uz [P-touch Update Software]

2 Spiediet [Computer software update] ikonu.

3 Izvēlieties [Printer] un [Language], ielieciet ķeksi līdzās Ptouch Editor, tad spiediet [Install].

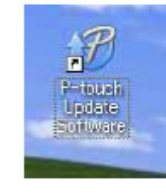

Canval Can

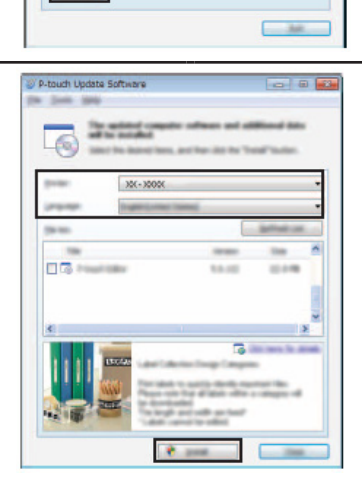

#### Macintosh

2

3

- 1 Dubultklikšķis uz [P-touch Update Software] ikonas.
- Sākt P-touch Update Software jūs varat arī:
- Dubultklikšķis [Macintosh HD] [Applications] [P-touch Update Software], tad [P-touch Update Software] lietojumprogrammas ikonu.

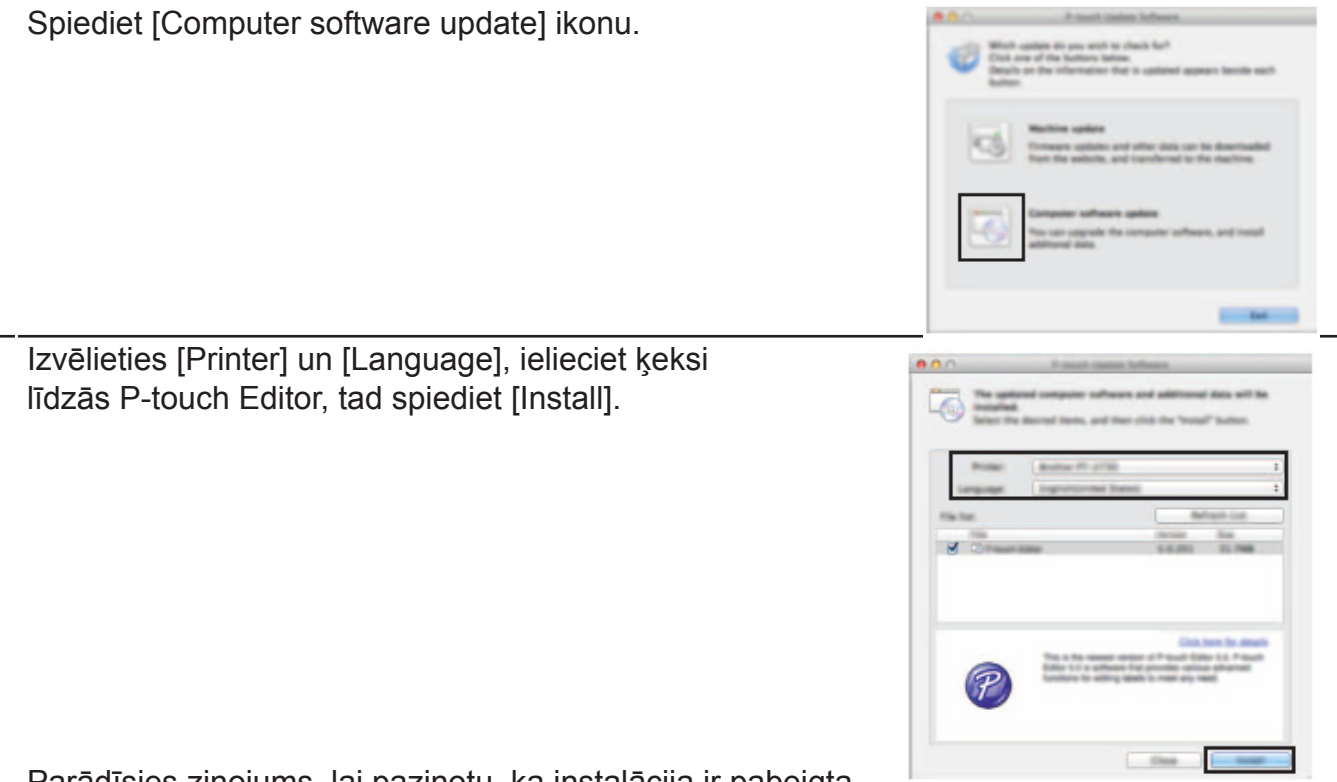

P-couch Update Softwara.app

Parādīsies ziņojums, lai paziņotu, ka instalācija ir pabeigta.

### Uz uzlīmju printeri pārsūtīto datu izmantošana

### Pārsūtīto sagatavju izdrukāšana

Ar P-touch Editor (\*.lbx file) izveidotu uzlīmi var pārsūtīt uz uzlīmju printeri, kur to var izmantot kā sagatavi uzlīmju izdrukāšanai. Sagataves var rediģēt vai izdrukāt, izmantojot tekstu no datubāzes vai arī tanī tieši iedrukājot.

• Pirms re

Pirms rediģēt sagatavi, pārsūtiet to uz uzlīmju printeri.

Kad datu pārsūtīšana uz uzlīmju printeri ir pabeigta, izslēdziet to un ieslēdziet.

#### Sagatave, kuru nav nepieciešams rediģēt

1 Spiediet File taustiņu, izmantojot ▲ vai ▼ taustiņus, izvēlieties "Transferred Templates", tad spiediet OK vai Enter.

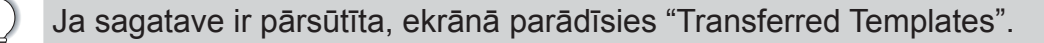

2 Izmantojot ▲ vai ▼ taustiņus, izvēlieties sagatavi, kuru vēlaties izdrukāt, tad spiediet OK vai Enter.

Ja sagatave ir savienota ar datubāzi, ekrāna augšējā labajā stūrī parādīsies 🖨 ikona.

3 Lai sāktu drukāšanu, spiediet OK vai Enter.

#### Sagatave, kura ir rediģējama

Ja nepieciešams, sagatavi var īslaicīgi rediģēt, taču veiktās izmaiņas nevar saglabāt. Ja sagatave nav savienota ar datubāzi, uzlīme būs gatava drukāšanai, pēc tam, kad būsiet izvēlējies uzlīmes sagatavi un katrā laukā ierakstījis tekstu.

Ja sagatave ir savienota ar datubāzi, jūs varat izdrukāt vienu vai vairākus ar sagatavi saistītus datubāzes ierakstus.

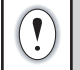

!

• Sekojošie soļi ir viena datubāzes ieraksta izdrukāšanai.

• Jūs nevarat pievienot vai izdzēst rindas pārtraukumu (line break).

1 Spiediet File taustiņu, izmantojot ▲ vai ▼ taustiņus, izvēlieties "Transferred Templates", tad spiediet OK vai Enter.

 $\bigcirc$ 

Ja sagatave ir pārsūtīta, ekrānā parādīsies "Transferred Templates".

2 Izmantojot ▲ vai ▼ taustiņus, izvēlieties sagatavi, kuru vēlaties rediģēt, tad spiediet OK vai Enter.

Ja sagatave ir savienota ar datubāzi, ekrāna augšējā labajā stūrī parādīsies 🖨 ikona.

- 3 Izmantojot ▲ vai ▼ taustiņus, izvēlieties "Edit Label (Not Saved)", tad spiediet OK vai Enter. Parādīsies objekti, kurus var rediģēt.
- 4 Izmantojot ▲ vai ▼ taustiņus, izvēlieties rediģējamo objektu un spiediet OK vai Enter.
   Ja sagatave nav savienota ar datubāzi:
  - Parādās izvēlētā objekta saturs. Rediģējiet to, tad spiediet **OK** vai **Enter**.
  - Ja sagatave ir savienota ar datubāzi:
     Parādīsies pirmais datubāzes ieraksts. Rediģējiet objektu, tad spiediet OK vai Enter.
- 5 Lai sāktu drukāšanu, spiediet **Print**.

Rediģējot sagataves, kas savienotas ar datubāzi:

- Kad tiek rediģēts objekts, kas nav saistīts ar datubāzi, jūs varat nospiest Esc, lai atgrieztos pie 3. soļa, tad izvēlēties "Print from Database", lai drukātu no datubāzes atlasīto virkni. Lai izvēlētos virkni, kuru vēlaties drukāt, skat. 3 līdz 5 solim "Ja sagatave ir savienota ar datubāzi, bet netiks rediģēta".
- Ja objekts, kas ir savienots ar datubāzi, tiek rediģēts, rediģētais saturs tiks izdzēsts, ja izvēlēsieties "Print from Database". Tādēļ izdrukājiet sagatavi vienkārši nospiežot Print taustiņu.

#### Ja sagatave ir savienota ar datubāzi, bet netiks rediģēta

Sekojošie soļi ir datubāzes ierakstu drukāšanai. Datubāze paliek nemainīga.
Drukājot datubāzes ierakstu virkni, tekstu nevar rediģēt.

- 1 Spiediet File taustiņu, izmantojot ▲ vai ▼ taustiņus, izvēlieties "Transferred Templates", tad
  - spiediet **OK** vai **Enter**.

Ja sagatave ir pārsūtīta, ekrānā parādīsies "Transferred Templates".

2 Izmantojot ▲ vai ▼ taustiņus, izvēlieties sagatavi, kuru vēlaties drukāt, tad spiediet OK vai Enter.

Ja sagatave ir savienota ar datubāzi, ekrāna augšējā labajā stūrī parādīsies 🖯 ikona.

3 Izmantojot ▲ vai ▼ taustiņus, izvēlieties "Print from Database", tad spiediet **OK** vai **Enter**. Parādīsies ar sagatavi savienotās datubāzes saturs.

Izmantojot ▲, ▼, ◀ vai ▶ taustiņus, izvēlieties virknē pirmo ierak-4 stu, kuru vēlaties izdrukāt, tad spiediet OK vai Enter.

| 5 | Izmantojot ▲, ▼, ◀ vai ► taustiņus, izvēlieties virknē pēdējo ier-<br>akstu, kuru vēlaties izdrukāt, tad spiediet <b>Print</b> , <b>OK</b> vai <b>Enter</b> , lai |
|---|----------------------------------------------------------------------------------------------------|
|   | sāktu drukāt.                                                                                                    |
|   | Kad virkne ir iestatīta, izvēlētie ieraksti tiks izcelti.                                                                                                    |

| number | name | Ì |
|--------|------|---|
| 1A-B01 | AA   | Ī |
| 1A-B02 | AB   |   |
| 1A-B03 | AC   | Γ |
| 1A-B04 | AD   | Γ |
| +      |      | - |

| _ |          |        |
|---|----------|--------|
|   | number   | name   |
| t | 1234567  | 123-45 |
| 1 | ZYXWV    | 123-67 |
| 1 | ace9ik   | 123-89 |
| l | z9xwvu   | 123-00 |
|   | <b>4</b> |        |

• Spiediet **Esc**, lai atgrieztos pie iepriekšējā soļa. • Maksimālais zīmju skaits, ko var izdrukāt vienā pārsūtītā sagatavē, ir 1.500 zīmes. Zīmju skaits samazināsies, ja pievienosies rindas pārtraukumus (line break) vai blokus.

### Pārsūtīto datubāzes datu izmantošana

Datubāzi, kas ir konvertēta uz \*.csv failu, var pārsūtīt uz uzlīmju printeri.

Datubāzes datus, kas ir pārsūtīti bez sagataves, var importēt katrā uzlīmes tipā. Datubāzes dati tiek importēti saskaņā ar katrā uzlīmes tipā iestatīto bloku un lapu skaitu.

| <ul> <li>Pirms datubāzes izmantošanas, pārsūtiet to uz uzlīmju printeri.</li> <li>Ja datubāze un sagatave ir savienoti un pārsūtīti kopā, datubāze var izmantot tika sagatavi.</li> </ul> |                                                                                                    |  |  |
|----------------------------------------------------------------------------------------------------|----------------------------------------------------------------------------------------------------|--|--|
| Q                                                                                                    | <ul> <li>Ja izvēlētā datubāzes virkne ir lielāka par iestatīto bloku un lapu skaitu, dati tiks importēti līdz tiks saniegts maksimālais bloku un lapu skaits.</li> <li>Ja iestatītais bloku un lapu skaits ir lielāks par izvēlēto datubāzes virkni, darbība</li> </ul> |  |  |

Zemāk parādīti drukas rezultāti katram uzlīmes tipam, kad tiek izdrukāti dotie importētie datubāzes piemēri.

| Piemērs ′ | 1 |
|-----------|---|
|-----------|---|

| number | namea | type | length | Block No. |
|--------|-------|------|--------|-----------|
| 1A-B01 | AA    | a1   | 0      | #008      |
| 1A-B02 | AB    | b2   | 0      | #009      |
| 1A-B03 | AC    | c3   | 0      | #010      |
| 1A-B04 | AD    | d4   | 0      | #011      |
| 1A-B05 | AE    | e5   | 0      | #012      |
| 1A-B06 | AF    | f6   | 0      | #013      |
| 1A-B07 | AG    | g7   | 0      | #014      |
| 1A-B08 | AH    | h8   | 0      | #015      |
| 1A-B09 | AI    | i9   | 0      | #016      |

Piemērs 2

| number | name | tvpe | length | Block No. |
|--------|------|------|--------|-----------|
| 1A-B01 | AA   | a1   | 0      | #008      |
| 1A-B02 | AB   | b2   | 0      | #009      |
| 1A-B03 | AC   | c3   | 0      | #010      |
| 1A-B04 | AD   | d4   | 0      | #011      |
| 1A-B05 | AE   | e5   | 0      | #012      |
| 1A-B06 | AF   | f6   | 0      | #013      |
| 1A-B07 | AG   | g7   | 0      | #014      |
| 1A-B08 | AH   | h8   | 0      | #015      |
| 1A-B09 | AI   | i9   | 0      | #016      |

| Uzlīmes tips  | Datu importēšanas<br>veids                                        | Drukas rezultāts Piemēram<br>1<br>(izvēlēts viens lauks uz<br>ierakstu) | Drukas rezultāts<br>Piemēram 2<br>(izvēlēti divi lauki uz ierak-<br>stu) |
|---------------|-------------------------------------------------------------------|-------------------------------------------------------------------------|--------------------------------------------------------------------------|
| GENERAL       | Dati ir importēti<br>saskaņā ar iestatīto<br>bloku un lapu skaitu | AA     AB     AC     AD       * Kad ir iestatīti divi bloki uz lapu     | AA aA Bb * Kad ir iestatīti divi bloki uz lapu                           |
| FACEPLATE     | Katrai lapai atsevišķi                                            | AA AB AC AD                                                             | AA aA Bb                                                                 |
| CABLE<br>WRAP | Katrai lapai atsevišķi                                            | ADD<br>ACC<br>ADD<br>ACC<br>ABB<br>ABB<br>ADD<br>ACC<br>ABBB            | AA<br>ABB<br>ABB<br>ABB<br>ABB<br>ABB<br>ABB<br>ABB<br>ABB               |
| CABLE<br>FLAG | Katrai lapai atsevišķi                                            | AA AA AB AB                                                             | AA AA aa                                                                 |
|               | Katram blokam<br>atsevišķi                                        | AA AB AC AD                                                             | AA aA Bb                                                                 |

| Uzlīmes tips           | Datu importēšanas<br>veids | Drukas rezultāts Piemēram<br>1<br>(izvēlēts viens lauks uz<br>ierakstu) |          |       | (izv     | Druka<br>Pie<br>ēlēti di | as rezu<br>emēran<br>vi lauk<br>stu) | ıltāts<br>1 2<br>i uz ier | ak-      |      |   |
|------------------------|----------------------------|-------------------------------------------------------------------------|----------|-------|----------|--------------------------|--------------------------------------|---------------------------|----------|------|---|
| PATCH<br>PANEL         | Katram blokam<br>atsevišķi |                                                                         | AA<br>AD | AB    | AC<br>AF |                          |                                      | AA<br>bA                  | aA<br>Cc | B    | ] |
| PUNCH<br>DOWN<br>BLOCK | Katram blokam<br>atsevišķi | AA<br>AG                                                                | AB<br>AH | AC AE | D AE AI  | 11                       | AA<br>AD                             | aA<br>d                   | B b/     | A Cc |   |

- Spiediet **Database** taustiņu, izvēlieties vajadzīgo datubāzi, tad spiediet **OK** vai **Enter**. 1 Parādīsies izvēlētās datubāzes pirmais ieraksts.
  - Ja izvēlētais ieraksts netiek noteiktā laikā, kamēr datubāze ir atvērta, izmainīts, ieraksta saturs parādīsies ekrāna apakšā. Tomēr, ja ieraksts sastāv no 9 vai mazāk zīmēm, tas neparādīsies.
  - Ja nospiedīsiet Preview taustiņu, parādīsies ieraksta rekvizīti.

Izvēlieties pēdējo ierakstu virknē, ko vēlaties ievietot, tad spiediet

 lestatot virkni, jūs nevarat izvēlēties "field names" rindu (pirmā datu rinda).

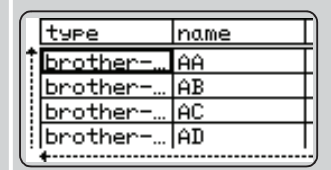

Apmēram pēc sekundes

| type       | name |
|------------|------|
| tbrother   | AA   |
| brother    | AB   |
| brother    | AC   |
| brother-PT |      |

Izvēlieties pirmo ierakstu virknē, ko vēlaties ievietot, tad spiediet type name brother ΑA brother İΑΒ brother IAC brother-AD

| <u> </u>  |                |
|-----------|----------------|
| number    | name           |
| 1234567   | 123-45         |
| ZYXWV     | 123-67         |
| ace9ik    | 123-89         |
| zexwou    | 123-00         |
| +         | •••••          |
| AdaLGO 🕰  | <b>4 ‡</b> авс |
|           |                |
| שעעל בפג  | Vlassili       |
| ייעריןעטי | vjjacegik      |

GENERAL 9mm×

œ

### Datubāzes meklēšana

OK vai Enter.

OK vai Enter

Izvēlētais ieraksts tiks izcelts.

Izvēlētā virkne tiks izcelta.

Tiks parādīts izvēlētās datubāzes saturs.

2

3

Jūs varat meklēt ierakstu pēc specifiskiem burtiem vai cipariem. Iespējamās meklēšanā izmantojamās zīmes ietver lielos un mazos burtus (ieskaitot akcentētos), ciparus un uz taustiņiem attēlotos augšējos simbolus.

- Spiediet **Database** taustiņu, izvēlieties vajadzīgo datubāzi, tad 1 spiediet **OK** vai **Enter**. Parādīsies izvēlētās datubāzes pirmais ieraksts.
- 2 levadiet pirmo zīmi ar kuras palīdzību vēlaties sākt meklēšanu. Piemēram, ja ievadīsiet "B", tiks meklēti visi lauki, kuros teksts satur burtu "B". Ja virkne, kas satur burtu "B" tiek atrasta, kursors pāvietosies uz

|   | type     | name | 2  |
|---|----------|------|----|
| 1 | brother  | AA   | Ē  |
|   | brother  | AB   | L  |
|   | brother  | AC   | L  |
|   | brother  | AD   |    |
|   | <b>+</b> |      | ۰, |

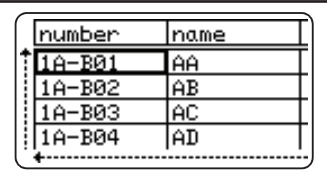

šiem datiem un burts "B" tiks izgaismots. Turklāt "B" tiks saglabāts iekšējā atmiņā.

Ja virkne, kas satur burtu "B" netiek atrasta, kursors paliks patreizējā pozīcijā un "B" netiks saglabāts iekšējā atmiņā.

- levadiet otru zīmi (piem., "R"), kuru vēlaties meklēt. Tagad tiks 3 meklēts lauks, kas satur burtu virkni "BR". Ja virkne, kas satur "BR" tiek atrasta, kursors pāvietosies uz šiem datiem un "BR" tiks izgaismots. Turklāt "BR" tiks saglabāts iekšējā atmiņā.
- Turpiniet meklēt datubāzi, izmantojot šo pašu veidu. 4
  - Ja jūsu izvēlētā zīme, tiek atrasta vairākos datubāzes laukos, spiediet Database taustiņu, lai pārvietotos uz nākamo šo zīmi saturošo lauku.
    - Lai izdzēstu pēdējo ievadīto meklēšana zīmi, spiediet Backspace taustiņu. Kursors pārvietosies uz lauku, kas satur atlikušās zīmes.

Datubāzes rediģēšana Spiediet Database taustiņu, izvēlieties vajadzīgo datubāzi, tad 1

spiediet **OK** vai Enter. Jūs varat izvēlēties datubāzi arī nospiežot File taustiņu un izmantojot ▲ vai ▼ taustiņus, izvēloties "Transferred Templates" - "Print from Database".

Parādīsies izvēlētās datubāzes pirmais ieraksts.

Spiediet Esc, lai pārtrauktu teksta rediģēšanu un atgrieztos iepriekšējā ekrānā.

• Jūs varat pievienot vai izdzēst rindas pārtraukumu (line break).

Katra šūna var saturēt maksimums 7 līnijas.

#### Spiediet **OK**. 4 Parādīsies jaunais teksts.

- Ja nevēlaties drukāt datubāzi, spiediet **OK**, tad **Esc**. Rediģētie dati tiks saglabāti.
- Vēlreiz nospiediet **OK**. 5 Rediģētais ieraksts tiks izcelts.

| Π   | number | name |
|-----|--------|------|
| 11  | 1A-B01 | AA   |
| 11[ | 1A-B02 | AB   |
| 11[ | 1A-B03 | AC   |
|     | 1A-B04 | AD   |
|     | +      |      |

| name | type    |
|------|---------|
| 1 AA | brother |
| AB   | brother |
| AC   | brother |
| AD   | brother |

| Π  | number | name |
|----|--------|------|
| 1  | 1A-B01 | AA   |
|    | 1A-B02 | AB   |
|    | 1A-B03 | AC   |
|    | 1A-B04 | AD   |
| Ľ. | +      |      |

|   | number   | name   |
|---|----------|--------|
| 1 | ABCDEFGH | 123-45 |
|   | ZYXWV    | 123-67 |
|   | ace9ik   | 123-89 |
|   | z9xwvu   | 123-00 |
|   | <b>+</b> |        |

| A                            | ] |
|------------------------------|---|
| DABCDEFGH_<br>လာ ႏႈစ္စစ္တိဒိ |   |
|                              |   |

œ,

| number     | name   |
|------------|--------|
| 1234567    | 123-45 |
| ZYXWV      | 123-67 |
| ace9ik     | 123-89 |
| zexwou     | 123-00 |
| •••••••••• |        |

|   | number  | name   |
|---|---------|--------|
| 1 | 1234567 | 123-45 |
| ł | ZYXWV   | 123-67 |
| ł | ace9ik  | 123-89 |
|   | z9xwvu  | 123-00 |
| Ľ | +       |        |

- Izmantojot ▲ vai ▼ taustiņus, izvēlieties vietu, kuru vēlaties 2 rediģēt. Tad turiet nospiestu OK vai Enter. levadiet jauno tekstu. 3 A4a
  - 1234567 +: 002 ↓:00003

Kad datubāze tiek pārsūtīta ar sagatavi: 6 number name Izmantojot ▲, ▼, ◀ vai ▶ taustiņus, izvēlieties virknē pēdējo ier-1234567 123-45 ZYXWV 123-67 akstu, kuru vēlaties izdrukāt, tad spiediet Print, OK vai Enter, lai ace9ik sāktu drukāt. zexwou 123-00 Kad virkne ir iestatīta, izvēlētie ieraksti tiks izcelti. Kad datubāze tiek pārsūtīta bez sagataves: Inumber name 1234567 123-45 Izvēlieties virknē pēdējo ierakstu, kuru vēlaties ievietot, tad spiediet 123-67 ZYXWV OK vai Enter. ace9ik 123-89 123-00 lzexwou Izvēlētā virkne tiks izcelta. Tiks parādīts izvēlētās datubāzes saturs. A**∢a**LGO ₄AA

#### Spiediet Print taustinu. 7

### Pārsūtīto datu izdzēšana

#### Lietotāja noteiktu zīmju attēlu izdzēšana

- 1 Spiediet **Symbol** taustiņu, tad izmantojot ▲ vai ▼ taustiņus, izvēlieties "Custom", tad spiediet **OK** vai Enter.
- 2 Izmantojot ▲ vai ▼ taustiņus, izvēlieties tos lietotāja noteiktos zīmju attēlus, kurus vēlaties izdzēst, tad spiediet Clear tautiņu. Parādīsies paziņojums "Delete?"
- Spiediet **OK** vai **Enter**. Lietotāja noteiktā zīme tiks izdzēsta un tiks izvēlēta nākamā zīme. 3 Ja nepieciešams, izdzēsiet nākamo zīmi.

#### Sagatavju izdzēšana

- Spiediet File taustiņu, tad izmantojot ▲ vai ▼ taustiņus, izvēlieties "Transferred Templates", 1 tad spiediet OK vai Enter.
- Izmantojot ▲ vai ▼ taustiņus, izvēlieties sagatavi, kuru vēlaties izdzēst, tad spiediet OK vai 2 Enter.
- Izmantojot ▲ vai ▼ taustiņus, izvēlieties "Delete", tad piediet **OK** vai **Enter**. Parādīsies 3 pazinojums "Delete?"
- Spiediet **OK** vai **Enter**. Izvēlētā sagatave tiks izdzēsta un tiks izvēlēta nākamā sagatave. Ja 4 nepieciešams, izdzēsiet nākamo sagatavi.

#### Datubāzes izdzēšana

- 1 Spiediet **Database** taustinu.
- Izmantojot ▲ vai ▼ taustiņus, izvēlieties datubāzi, kuru vēlaties izdzēst, tad spiediet Clear 2 tautiņu. Parādīsies paziņojums "Delete?"
- 3 Spiediet **OK** vai **Enter**. Izvēlētā datubāze tiks izdzēsta un tiks izvēlēta nākamā zīme. Ja nepieciešams, izdzēsiet nākamo zīmi.

·89

**≢** ABC

 $\square$ 

])67∥ZYXWV∥acegik GENERÅL 9mm× 25mm

## Atiestatīšana un apkope

### P-touch uzlīmju printera atiestatīšana

Jūs varat pārstartēt uzlīmju printera iekšējo atmiņu, ja vēlaties izdzēst visus atmiņā saglabātos failus vai gadījumā, ja uzlīmju printeris nedarbojas pareizi.

# Datu atiestatīšana uz rūpnīcas iestatījumiem izmantojot uzlīmju printera klaviatūru

Pie uzlīmju printera atiestatīšanas visi teksta, formāta, iespēju iestatījumi un saglabātie uzlīmju faili tiek dzēsti. Tāpat tiek dzēsti arī valodas un mērvienības iestatījumi.

#### Visu uzlīmju un pielāgoto iestatījumu atiestatīšana

Izslēdziet uzlīmju printeri. Nospiediet un turiet nospiestus **Shift** un **Backspace** taustiņus. Kamēr tie ir nospiesti, nospiediet **Power** taustiņu, tad atlaidiet **Shift** un **Backspace** taustiņus.

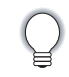

Power taustiņu atlaidiet pirms atlaižat pārējos taustiņus.

#### Pielāgoto iestatījumu atiestatīšana

Izslēdziet uzlīmju printeri. Nospiediet un turiet nospiestus **Shift** un **R** taustiņus. Kamēr tie ir nospiesti, nospiediet **Power** taustiņu, tad atlaidiet **Shift** un **R** taustiņus.

 $\bigcirc$ 

Power taustiņu atlaidiet pirms atlaižat pārējos taustiņus.

### Datu atiestatīšana izmantojot Menu taustiņu

Spiediet **Menu** taustiņu, izmantojot ▲ vai ▼ taustiņus, izvēlieties "Reset", tad spiediet **OK** vai **Enter**. Izmantojot ▲ vai ▼ taustiņus, izvēlieties atiestatīšanas veidu, tad spiediet **OK** vai **Enter**.

| Vērtība                              | Detaļas                                                                                                    |
|--------------------------------------|----------------------------------------------------------------------------------------------------|
| Visu iestatījumu atiestatīšana       | Lejuplādētie dati (sagataves. datubāzes, lietotāja noteiktās<br>zīmes) un failu atmiņas saturs <b>netiek</b> izdzēsts. Pārējie dati tiek<br>izdzēsti un visi iestatījumi atiestatīti uz rūpnīcas iestatījumiem. |
| Visa satura izdzēšana                | Lejuplādētie dati (sagataves. datubāzes, lietotāja noteiktās<br>zīmes) un failu atmiņas saturs tiek izdzēsts. Pārējie dati <b>netiek</b><br>izdzēsti un visi iestatījumi paliek nemainīti.                      |
| Rūpnīcas iestatījumi                 | Visas uzlīmes, pielāgotie iestatījumi un bezvadu iestatījumi tiek<br>atiestatīti uz rūpnīcas iestatījumiem.                                                                                                    |
| Bezvadu iestatījumu<br>atiestatīšana | Visi bezvadu iesatījumi tiek atiestatīti uz rūpnīcas iestatījumiem.                                                                                                    |

### Apkope

Uzlīmju printeris ir regulāri jātīra atkarībā no tā lietošanas biežuma.

Q

Pirms iekārtas tīrīšanas vienmēr izņemiet baterijas un atvienojiet AC adpateri.

### lekārtas tīrīšana

Putekļus un traipus noslaukiet no iekārtas ar mīkstu, sausu lupatu. Lai noņemtu lielākus traipus izmantojiet viegli samitrinātu lupatu.

 $\bigcirc$ 

lekārtas tīrīšanai neizmantojiet krāsu šķīdinātāju, benzolu, alkoholu vai kādus citus organiskos šķīdinātājus. Tie var iekārtu deformēt vai radīt tai bojājumus.

### Drukas galvas tīrīšana

Strīpas vai slikta burtu kvalitāte uz uzlīmēm parasti norāda uz netīru drukas galvu. Notīriet drukas galvu ar kokvilnas tamponu vai ar opcionālo drukas galvas tīrīšanas kaseti (TZ-CL4).

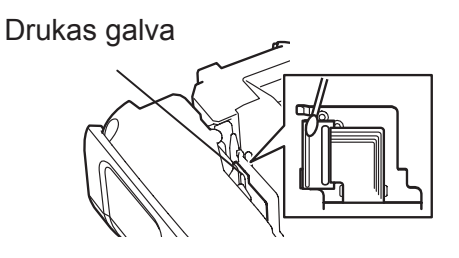

Neaiztieciet drukas galvu ar kailām rokām.

• Izmantojot tīrīšanas kaseti, sekojiet dotajām lietošanas instrukcijām.

### Lentas naža tīrīšana

Pateicoties lentas lipīgajai daļai, pēc ilgākas lietošanas uz naža asmens var sakrāties līmes kārta, kas var izraisīt lentas iesprūšanu griezējmehānismā.

- Aptuveni reizi gadā, izmantojot kokvilnas tamponu, kas
- samitrināts spirtā, notīriet griezējasmeni.
- Neaiztieciet griezējasmeni ar kailām rokām.

# Traucējumi

### Ko darīt, ja...

| Problēma                | Risinājums                                                            |
|-------------------------|-----------------------------------------------------------------------|
| Ekrāns nedarbojas vai   | Atjaunojiet iekšējo atmiņu uz sākotnējo iestatījumu. Jā iekārtas      |
| iekārta nereaģē pareizi | pārstartēšana nepalīdz, atvienojiet AC adapteri un izņemiet baterijas |
|                         | un vairāk kā 10 minūtēm.                                              |

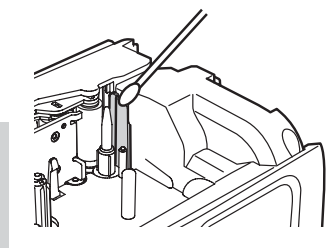

| Problēma                                     | Risinājums                                                                                                    |
|----------------------------------------------|----------------------------------------------------------------------------------------------------|
| Pēc iekārtas                                 | <ul> <li>Pārbaudiet vai baterijas ir pareizi ieliktas un vai AC adapteris, kas ir</li> </ul>                                                        |
| ieslēgšanas ekrāns                           | paredzēts tieši P-touch uzlīmju printerim, ir pareizi pievienots.                                                                                   |
| neiesledzas                                  | Parbaudiet vai Li-ion akumulatori ir pilniba uzladeti.                                                                                              |
| Ziņojumi uz ekrāna pa-                       | Skat. "Valodas un mērvienības iestatījumi" un nomainiet valodu.                                                                                     |
| radas nepareiza valoda                       | . Dārkevaliet vei tekste ir ievedīte ve lentes konste ir ielikte reveiei ve                                                                         |
| rec Print taustiņa                           | • Parbaudiel vai leksis ir ievadils un ienias kasele ir ielikla pareizi un<br>ar pietiekamu lentas daudzumu tajā                                    |
| netiek izdrukāta                             | <ul> <li>Ja lenta ir jelocīta, nogrieziet locījumu un izvadiet lentu cauri lentas</li> </ul>                                                        |
|                                              | izejas atverei.                                                                                                    |
|                                              | <ul> <li>Ja lenta ir iesprūdusi, izņemiet lentas kaseti, izvelciet sasprūdušo</li> </ul>                                                            |
|                                              | lentu un nogrieziet to. Pārbaudiet lai lentas gals iziet cauri lentas                                                                               |
|                                              | virzītājiem un ielieciet lentas kaseti iekārtā.                                                                                                    |
| Lenta netiek pareizi                         | <ul> <li>Izņemiet lentas kaseti un ielieciet to atpakaļ, kārtīgi iespiediet līdz tā</li> </ul>                                                      |
| Izdrukata.                                   | NOKIIKSĶ VIETA.<br>• Ja drukas galva ir petīra, potīriet to ar kokvilnas tampoņu vai                                                                |
|                                              | opcionālo drukas galvas tīrīšanas kaseti (TZ-CL4).                                                                                                  |
| Tintes lenta ir atdalīta                     | Ja tintes lenta ir bojāta, nomainiet lentas kaseti. Ja / 🔪                                                                                          |
| no tintes ruḷḷa                              | nē, atstājiet lentu nenogrieztu un izņemiet lentas                                                                                                  |
|                                              | kaseti, tad uztiniet tintes lentu kā parādīts attēlā.                                                                                               |
|                                              |                                                                                                    |
|                                              |                                                                                                    |
| lekārta apstājas uzlīmes<br>drukāšanas laikā | <ul> <li>Ja parādās svītrota lenta, ielieciet jaunu lentas kaseti.</li> <li>Nomainiet baterijas vai pievieneijet iekārtai AC adapterijas</li> </ul> |
| ulukasallas laika                            |                                                                                                    |
| oziime netiek<br>automātiski nogriezta       | <ul> <li>Parbaudiel val Cul Option nav lestatità uz Chain val No Cul .</li> <li>Lai lentu nogrieztu spiediet Feed &amp; Cut</li> </ul>              |
|                                              |                                                                                                    |
| n lesprudusi lenta, ko<br>paši nevar izlabot | Sazinieues al Brother servisa centru.                                                                                                    |
|                                              | Čādo zinciumo porādās, loi pogrioztos uzlīmos posokrājos loptos                                                                                     |
| Drukajot vairakas<br>konijas nēc katras      | izejas atverē                                                                                                    |
| uzlīmes izdrukāšanas                         | Lai nonemtu šo pazinojumu, spiediet <b>Menu</b> , tad, izmantojot <b>A</b> vaj <b>V</b>                                                             |
| ekrānā parādās lūgums                        | taustiņus, izvēlieties "Cut Pause", tad spiediet <b>OK</b> vai <b>Enter</b> .                                                                       |
| apstirpināt nogriešanu                       |                                                                                                    |
| Nezināt iekārtas pro-                        | Versijas numuru un citu informāciju par programmu var atrast                                                                                        |
| grammas versijas                             | sekojoši: spiediet <b>Menu</b> taustiņu, izmantojot ▲ vai ▼ taustiņus,                                                                              |
| numuru                                       | izvelleties "Version Info.", tad spiedlet <b>OK</b> val <b>Enter</b> .                                                                              |
| Izdrukātos svītru kodus                      | <ul> <li>Drukājiet uzlīmes tā, lai svītru kods ir iecentrēts pret drukas galvu</li> </ul>                                                           |
| nevar nolasit                                |                                                                                                    |
|                                              | 1. Drukas galva                                                                                                    |
|                                              | 2. Svītru kods                                                                                                    |
|                                              | 3. Drukāšanas virziens 2                                                                                                    |
|                                              |                                                                                                    |
|                                              | • Pamēģiniet izmantot citu skaņeri                                                                                                    |
|                                              | <ul> <li>Svītru kodus ieteicams drukāt zem printera rekvizītiem [Quality]</li> </ul>                                                                |
|                                              | iespējās izvēloties [Standard].                                                                                                    |

## Kļūdu paziņojumi

| Paziņojums              | lemesls / risinājums                                                      |
|-------------------------|---------------------------------------------------------------------------|
| Low Batery!             | Instalētās baterijas drīz būs tukšas.                                     |
| Replace Battery!        | Baterijas ir tukšas.                                                      |
| Wrong Type of Adapter   | Pievienots nesaderīgs adapteris. Izmantojiet atbilstošu AC adapteri       |
| Connected!              | (AD-E001).                                                                |
| Recharge Li-ion         | Akumulators ir gandrīz tukšs. Uzlādējiet to.                              |
| akumulatoru             |                                                                           |
| Li-ion is damaged Use   | Akumulators ir bojāts. Izmantojiet AC adapteri (AD-001) vai citas bat-    |
| other power sorce!      | erijas (alkaline baterijas (LR6), Ni-MH akumulatorus (HR6)).              |
| Unit Cooling Wait XX    | Pārāk augsta temperatūra.                                                 |
| min.before restart!     |                                                                           |
| Cutter Error!           | Lentas griezējs ir aizsegts drukāšanas vai lentas padeves laikā.          |
|                         | Izslēdziet iekārtu, tad ieslēdziet. Ja lenta griezējā ir samudžinājusies, |
|                         | uzmanīgi izņemiet lentas kaseti.                                          |
| Insert Tape Cassette!   | lekārtā nav ielikta lentas kasete. Ielieciet to pirms turpināt.           |
| Text Full!              | Ir ievadīts maksimālais zīmju skaits. Samaziniet zīmju skaitu.            |
| No Text!                | Jūs vēlaties izdrukāt vai apskatīt pirmsdrukas apskatē uzlīmi, kurā       |
|                         | nav ievadīts ne teksts, ne simboli, ne svītru kods. Ievadiet datus.       |
| Incorrect Value!        | Ievadīta nepareiza lentas garuma, kopiju skaita vai numerācijas           |
|                         | iestatījuma vērtība. Ievadiet derīgu vērtību.                             |
| Tape Cassette           | Drukāšanas laikā ir nomainīta lentas kasete. Pirms drukāšanas             |
| Changed!                | pārbaudiet vai ir ielikta pareiza lentas kasete.                          |
| Line Limit! Max 7 Lines | Jūs jau esat ievadījis maksimālo rindu skaitu. Ierobežojiet tekstu līdz 7 |
|                         | rindiņām.                                                                 |
| Tape Width Limit!       | Spiežot Print vai Preview taustinu, izmantojot 18mm/ 12 mm/ 9 mm/         |
| Max 5 Lines /           | 6mm vai 3.5 mm lentu, ir ievadītas vairāk kā 5/ 3/ 2/ 1 rinda. Ielieciet  |
| Max 3 Lines /           | uzlīmju printerī platāku lentu vai arī ierobežot rindu skaitu.            |
| Max 2 Lines /           |                                                                           |
| Max 1 Line              |                                                                           |
| Block Limit! Max 99     | Jau ir ievadīt visi pieļaujamie 99 teksta bloki.                          |
| Blocks                  |                                                                           |
| Length Limit!           | Uzlīme, kuru vēlaties izdrukāt ir garāka par 1 m. Saīsiniet tekstu līdz 1 |
|                         | m garumam.                                                                |
| Insert 24mm/ 18mm/      | Izvēloties Template vai Block Layouts 24mm / 18mm / 12mm / 9mm /          |
| 12mm/ 9mm/ 6mm/ 3.5     | 6mm / 3.5mm lenti, jūs neesat ielicis šī izmēra lentas kaseti. Ielieciet  |
| mm Tape Cassette!       | pareiza izmera lentas kaseti.                                             |
| Insert 23.6mm /         | Jūs esat izvēlējies sagatavi priekš 23.6 / 17.7 / 11.7 / 8.8 vai 5.8mm    |
| 17.7mm / 11.7mm /       | Heat Shrink Tube, taču Heat Shrink Tube lenta nav ielikta. Ielieciet      |
| 8.8mm / 5.8mm Tube      | pareizo lentu.                                                            |
|                         |                                                                           |
| lext loo Long!          | Ievadītais teksts ir garaks par iestatīto uzlīmes garumu. Saīsiniet tek-  |
|                         | stu vai ari izmainiet uzlimes garuma iestatijumu.                         |
| Memory Full!            | Lai saglabātu uzlīmes failu, pietrūkst iekšējās atmiņas. Izdzēsiet no     |
|                         | atmiņas nevajadzīgos failus, lai atbrīvotu vietu jaunam uzlīmes failam.   |
| Check # of Di-gits En-  | Svītru koda datos ievadītais ciparu skaits neatbilst svītru koda para-    |
| tered!                  | metros iestatīto ciparu skaitam. Ievadiet pareizo ciparu skaitu.          |

| Paziņojums                                                     | lemesls / risinājums                                                                                                    |
|----------------------------------------------------------------|----------------------------------------------------------------------------------------------------|
| Input A,B,C or D<br>At Start & End!                            | Ievadītajam svītru kodam trūkst sākuma/beigu koda (CODABAR protokolam<br>sākumā un beigās ir nepieciešams A,B, C vai D). Ievadiet svītru kodu pa-<br>reizi.                                   |
| Maximum Of 5<br>Bar Codes Per<br>Label!                        | Katrā uzlīmē var ievadīt maksimums piecus svītru kodus. Jums jau ir ievadīti<br>visi pieci. Ja ir izvēlēta karoga funkcija, jūs varat ievadīt tikai divus svītru<br>kodus.                    |
| Text Too Large!                                                | Teksta izmērs ir pārāk liels. Izvēlieties citu izmēru.                                                                                                    |
| System Error 02!                                               | Sazinieties ar Brother Servisa centru.                                                                                                    |
| Select Other Cut<br>Option!                                    | Lentas garums ir īsāks nekā "Large Margin" griešanas iespējā iestatītais<br>kopējais malu garums. Izvēlieties citu griešanas iespēju.                                                         |
| Close Cover!                                                   | Aizmugures vāks ir atvērts. Drukāšanas laikā vākam ir jābūt ciet.                                                                                                    |
| Installed Tape is<br>not compatible<br>with this ma-<br>chine! | Ir uzinstalēta ar iekārtu nesaderīga lentas kasete. Izmantojiet ar uzlīmju<br>printeri saderīgu lentu.                                                                                        |
| Line Limit! Max<br>297 Lines per<br>Label                      | Pārsniegts maksimums. Visā lapā un blokos jūs varat ievadīt līdz 297 rindām.                                                                                                    |
| Block Function is not Allowed!                                 | Šinī iestatījumā jūs nevarat pievienot vai idzēst blokus.                                                                                                    |
| Line Limit! Max 3<br>Lines                                     | PUNCH-DOWN BLOCK izkārtojums ļauj drukāt līdz 3 rindām/ blokiem.                                                                                                    |
| This Function<br>Requires 9mm or<br>Wider Tape!                | PUNCH-DOWN BLOCK izkārtojumam ir nepieciešama 9mm vai platāka lenta.                                                                                                    |
| Sequence Type<br>Must be None<br>When Editing!                 | Ja Sequence Type zem PUNCH-DOWN BLOCK ir iestatīta uz Horizontal vai Backbone, tad tekstu nevar rediģēt.                                                                                      |
| No Database<br>Found!                                          | Ir nospiests <b>Database</b> taustiņš, taču uzlīmju printerī nav saglabāta neviena datubāze.                                                                                                  |
| No Data!                                                       | Jūs mēģināt atvērt datubāzes failu, kurā nav datu.                                                                                                    |
| Bar Code Error!                                                | Svītru koda uzlīme tiek mēģināta drukāt no datubāzes. Šis paziņojums<br>parādīsies, ja izvēlētā datubāzes virkne ietver zīmes/ ciparus, kurus<br>konkrētais svītru koda protokols neatbalsta. |
| Memory Full!<br>Reduce File Size<br>to Proceed                 | Pēc datu bāzes ierakstu rediģēšanas kopējais datu izmērs pārsniedz<br>iebūvēto atmiņu.                                                                                                    |
| Hi-Res Print Not<br>Supportes with<br>This Media!              | Nevar izdrukāt uzlīmi augstas izšķirtspējas režīmā, ja uzlīmju printerī ir ievie-<br>tota neatbalstīta multivide (auduma lenta, heat shrink tube u.c.).                                       |

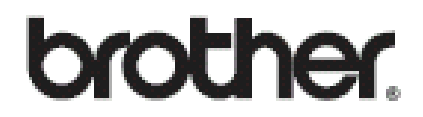

Apciemojiet mūs http://www.brother.lv

Autorizēts Brother serviss: Rīga, Augusta Deglava iela 28 Tālr. 67291301

serviss@sonika.lv